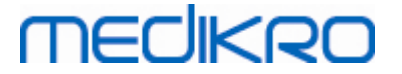

## Medikro Spirometry Software

Pruvodce instalací

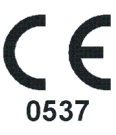

Medikro OyMail address:P.O.Box 54, FI-70101 Kuopio, FinlandStreet address:Pioneerinkatu 3, FI-70800 Kuopio, Finland

 Tel.:
 +358 17 283 3000
 Business ID:
 0288691-7

 Home page:
 www.medikro.com
 VAT no.:
 F102886917

 E-mail:
 medikro@medikro.com
 Domicile:
 Kuopio

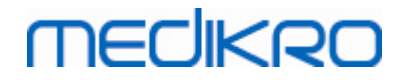

Medikro Spirometry Software M8815-4.3

Medikro Oy Mail address: P.O.Box 54, FI-70101 Kuopio, Finland Street address: Pioneerinkatu 3, FI-70800 Kuopio, Finland 
 Tel.:
 +358 17 283 3000
 Business ID:
 0288691-7

 Home page:
 www.medikro.com
 VAT no.:
 FI02886917

 E-mail:
 medikro@medikro.com
 Domicile:
 Kuopio

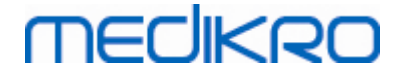

# Obsah

| 1 Úvod                                             | 5  |
|----------------------------------------------------|----|
| 1.1 O tomto návodu                                 | 6  |
| 1.2 Terminologie, zkratková slova a zkratky        | 6  |
| 2 Obecné informace                                 | 7  |
| 2.1 Systémové požadavky                            | 8  |
| 2.2 Popis aplikací                                 |    |
| 2.3 Typy prostredi                                 | 9  |
| 2.4 Popis databaze                                 |    |
|                                                    |    |
| 3 Instalace softwaru Medikro Spirometry            | 15 |
| Software                                           | 15 |
| 3.1 Instalace pracovní stanice s místní databází   |    |
| 3.2 Instalace pracovni stanice se sitovou databazi | 22 |
| 4 Instalace v prostredí založeném na               | •  |
| databázovém serveru                                | 31 |
| 4.1 Instalace systému správy databáze              | 32 |
| 4.2 Vytvorení databáze                             | 33 |
| 4.3 Nainstalujte Administration Tool               |    |
|                                                    |    |
| 5 Instalování aplikací samostatne                  | 43 |
| 5.1 Instalace aplikace Persons and Studies         | 44 |
| 5.2 Nainstalujte aplikaci Measurements and Results |    |
| 5.3 Instalace pluginu mereni                       |    |
| 6 Tichá instalace                                  | 53 |
| 7 Upgradování ze starších verzí                    | 69 |
| 8 Oprava aplikace                                  | 71 |
| 9 Odinstalace                                      | 73 |
| 10 Odstranování poruch                             | 75 |
| 11 Zálohy databází                                 | 77 |
| Index                                              | 0  |

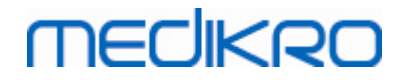

Medikro Spirometry Software M8815-4.3

Medikro Oy Mail address: P.O.Box 54, FI-70101 Kuopio, Finland Street address: Pioneerinkatu 3, FI-70800 Kuopio, Finland 
 Tel.:
 +358 17 283 3000
 Business ID:
 0288691-7

 Home page:
 www.medikro.com
 VAT no.:
 FI02886917

 E-mail:
 medikro@medikro.com
 Domicile:
 Kuopio

Medikro Spirometry Software M8815-4.3

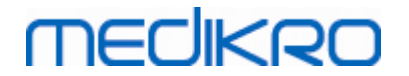

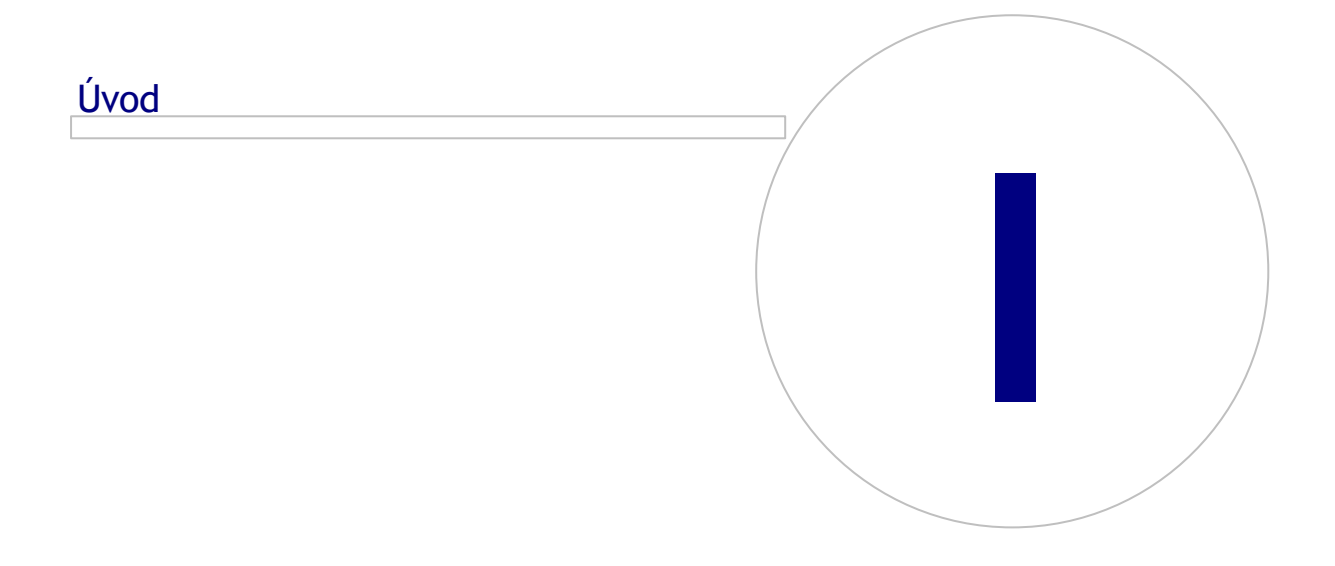

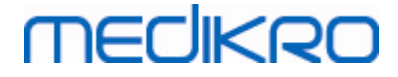

## 1 Úvod

## Pruvodce instalací

pro software Medikro Spirometry Software

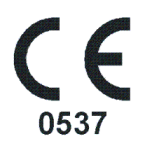

Tento dokument je urcen pro systémové správce. Tento návod vysvetluje požadavky systému a konfigurace systému a databáze a pokyny pro instalaci softwaru Medikro Spirometry Software.

### 1.1 O tomto návodu

Tento návod popisuje pokyny k instalaci softwaru Medikro Spirometry Software.

Pred instalací by se instalující uživatel mel seznámit se zamýšleným použitím aplikací Medikro a peclive naplánovat nastavení. Pro seznámení se se softwarem Medikro Spirometry Software viz "M8304 Spirometr Medikro, Uživatelský návod". Pro seznámení se s funkcionalitou Medikro Administration Tool viz "Návod k obsluze M8321 Medikro Administration Tool."

### 1.2 Terminologie, zkratková slova a zkratky

| Termín        | Popis                                                                                           |
|---------------|-------------------------------------------------------------------------------------------------|
| Ovladac ODBC  | Ovladac Open Database Connectivity pro pristup k<br>systémum správy databáze.                   |
| MSS           | Medikro Spirometry Software.                                                                    |
| SQL           | Structured Query Language pro správu dat<br>uchovávaných v systému pro správu relacní databáze. |
| MS SQL Server | Systém pro správu relacní databáze vyvinutý<br>spolecností Microsoft.                           |
| EULA          | Licencní smlouva koncového uživatele                                                            |

Tabulka: Terminologie, zkratková slova a zkratky

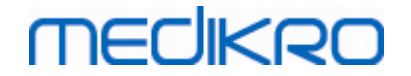

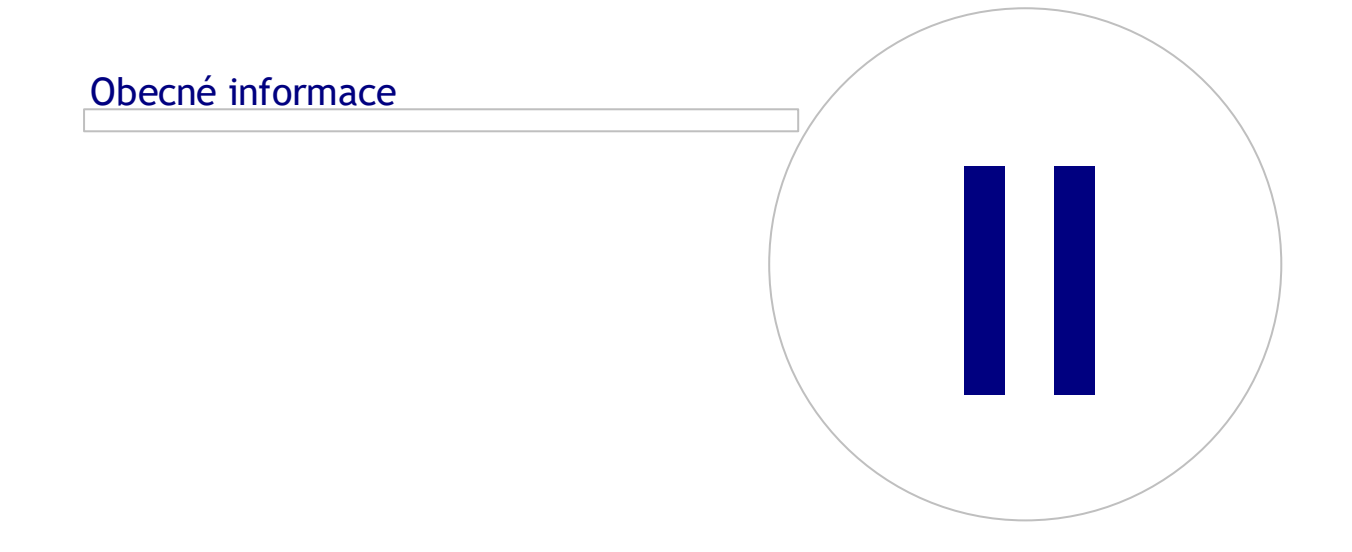

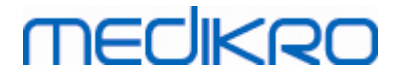

## 2 Obecné informace

Tato kapitola uvádí prehled o softwaru Medikro Spirometry Software, aplikacích, které do nej patrí, typech prostredí, databázích a strukture instalacního programu.

## 2.1 Systémové požadavky

| Operacní systém klienta<br>(32bitový/64bitový)    | Windows 7, Windows 8, Windows 8.1, Windows 10                                                                              |
|---------------------------------------------------|----------------------------------------------------------------------------------------------------|
| Operacní systém<br>serveru<br>(32bitový/64bitový) | Windows Server 2008, 2008 R2 nebo 2012 SP2                                                                                 |
| Verze databázového<br>serveru                     | Microsoft SQL Server 2008, 2012 Express/SP2 Enterprise                                                                     |
| Microsoft .NET<br>Framework                       | 4.5 nebo novejší (nebo plná verze v4.0)                                                                                    |
| Flash prehrávac                                   | Nainstalovaný flash prehrávac pro zobrazení rucních videoklipu<br>uživatele                                                |
| Rozlišení displeje                                | 1366 x 768 (minimum), 1920 x 1080 (doporuceno)                                                                             |
| CPU                                               | 1 GHz nebo rychlejší. Dvojité jádro, pokud se použije motivacní<br>animace                                                 |
| RAM                                               | 1 GB (minimum), 2 GB nebo více doporuceno                                                                                  |
| USB                                               | USB port pro spirometr Medikro                                                                                             |
| Bluetooth                                         | Bluetooth v4.0. Volitelná metoda konektivity pro použití<br>spirometru Medikro Duo.<br><i>Nepodporováno na Windows 7</i> . |

### 2.2 Popis aplikací

### Medikro Spirometry Software

Software Medikro Spirometry Software se delí na dve cásti: aplikace "Persons and Studies" a "Measurements and Results". Nezapomente, že aplikace Measurements and Results nepracuje jako samostatná aplikace.

### Persons and Studies

Aplikace Persons and Studies s používá pro správu osob a studie.Pro aplikaci Persons and Studies jsou k dispozici následující pluginy:

 Medikro Screener pro screening funkce plic.Medikro Screener vyžaduje zarízení Medikro Duo.

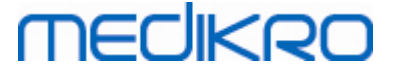

Medikro Serial Monitoring pro sledování funkce plic. Medikro Serial Monitoring vyžaduje zarízení Medikro Duo.

#### Measurements and Results

Aplikace Measurements and Results se používá pro provedení spirometrických merení a k zobrazení výsledku merení. Aplikace Measurements and Results vyžaduje zarízení Medikro Pro, Medikro Primo, Medikro Nano nebo Medikro Ambi.

### **Medikro Administration Tool**

Administration Tool je software pro administrativní úcely. Slouží k:

- Prizpusobení vzhledu a funkcionality softwaru Medikro Spirometry Software.
- Správe datových pripojení softwaru Medikro Spirometry Software.
- Správe uživatelu softwaru Medikro Spirometry Software.
- Auditování cinností softwaru Medikro.

### Medikro Database Transfer Tool

Nástroj pro prenos zdravotnických informací a dat merení ze starých databází do nových databází pri upgradu MSS3.1, nebo starší (viz <u>Upgradování ze starších verzí</u> 70).

### 2.3 Typy prostredí

Software Medikro Spirometry Software muže být nainstalován v prostredí jediné pracovní stanice s lokálními databázemi, nebo v prostredí více pracovních stanic s externími sdílenými databázemi.

### Prostredí místní databáze

V tomto typu prostredí se aplikace a databáze Medikro instalují na jedinou pracovní stanici. Jedná se o doporucené usporádání, pokud není zapotrebí sdílet databáze mezi více pracovními stanicemi. Viz kapitola <u>Instalace pracovní stanice s místní databází</u> [16]. Obrázek 1 zachycuje príklad prostredí místní databáze a kde jsou aplikace nainstalovány na pocítaci.

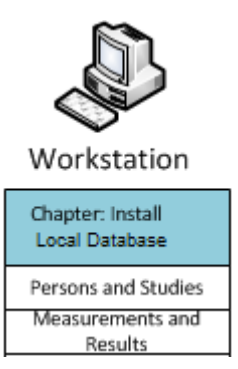

Obrázek 1: Príklad prostredí místní databáze

### Prostredí sítové databáze

© Medikro OyTel.:+358 17 283 3000Business ID:0288691-7Mail address:P.O.Box 54, FI-70101 Kuopio, FinlandHome page:www.medikro.comVAT no.:FI02886917Street address:Pioneerinkatu 3, FI-70800 Kuopio, FinlandE-mail:medikro@medikro.comDomicile:Kuopio

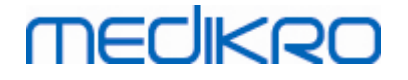

V tomto typu prostredí se aplikace Medikro instalují na samostatné pracovní stanice, ale jsou pripojeny na sdílené databáze. Viz kapitola <u>Instalace pracovní stanice se sítovou databází</u> 22. Obrázek 2 zachycuje príklad prostredí sítové databáze, kde jsou aplikace nainstalovány na pocítaci.

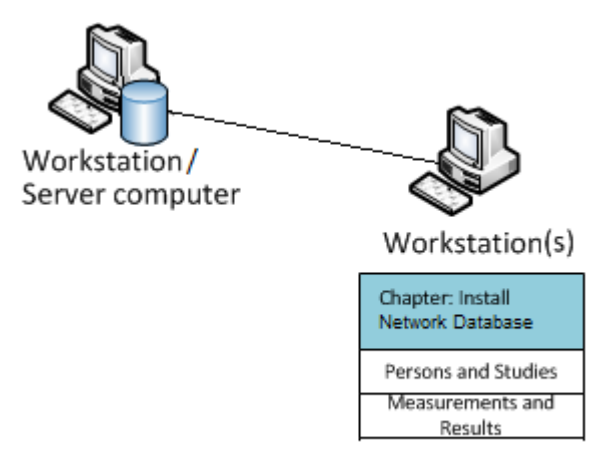

Obrázek 2: Príklad prostredí sítové databáze

### Prostredí založené na databázovém serveru

V tomto typu prostredí se aplikace Medikro instalují na více samostatných pracovních stanic (klienti) a jsou pripojeny na sdílené databáze, které beží na databázovém serveru. Instalace v tomto prostredí se delí do dvou cástí: první je instalace serverového softwaru a poté se instaluje klientský software (viz Instalace v prostredí založeném na databázovém serveru 32). Obrázky 3 a 4 ukazují dva odlišné príklady prostredí založených na databázovém serveru a prostredí, kde se aplikace instalují na ruzných pocítacích.

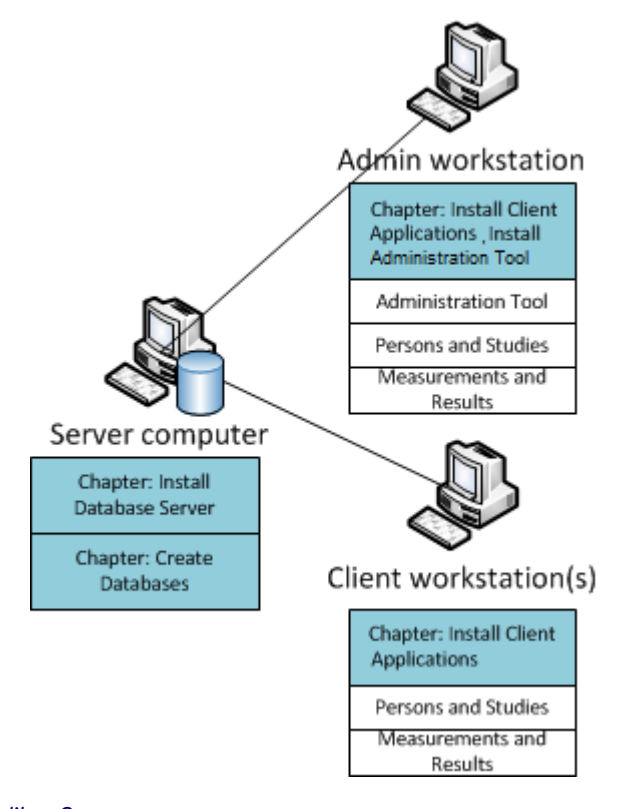

© Medikro Oy

| Medikro Oy      |                                           |
|-----------------|-------------------------------------------|
| Mail address:   | P.O.Box 54, FI-70101 Kuopio, Finland      |
| Street address: | Pioneerinkatu 3, FI-70800 Kuopio, Finland |

 Tel.:
 +358 17 283 3000
 Business ID:
 0288691-7

 Home page:
 www.medikro.com
 VAT no.:
 FI02886917

 E-mail:
 medikro@medikro.com
 Domicile:
 Kuopio

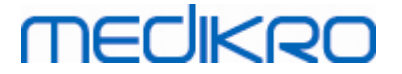

Obrázek 3: Prostredí založené na databázovém serveru - príklad 1

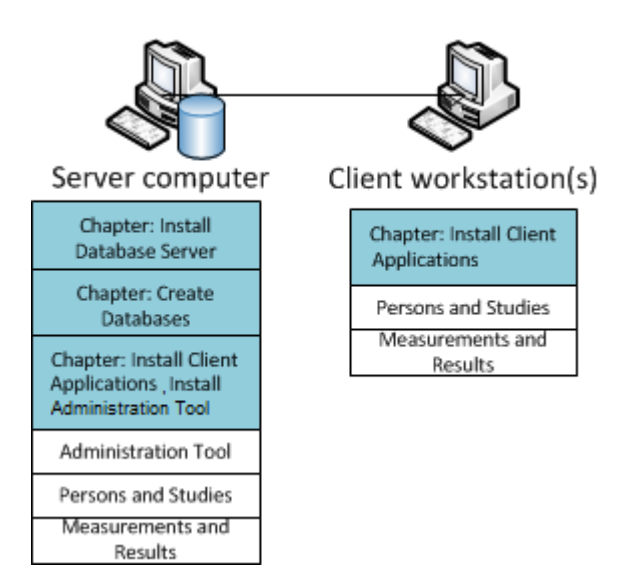

Obrázek 4: Prostredí založené na databázovém serveru - príklad 2

### 2.4 Popis databáze

Medikro Spirometry Software má ctyri databáze. Databáze lze vytváren pomocí databázového instalacního balícku (viz <u>Vytvorení databází</u> 33). Popis a obsah každé databáze je vysvetlen v tabulce Databáze a tabulky.

Tabulka: Databáze a tabulky

| Databáze  | Tabulka        | Popis                                                           |  |
|-----------|----------------|-----------------------------------------------------------------|--|
| actiondb  | action_log     | Uložení uživatele a systémových cinností s aplikací<br>Medikro. |  |
|           | hash           |                                                                 |  |
| persondb  | person         | Ukládání informací o osobe.                                     |  |
|           | person_custom  |                                                                 |  |
| studydb   | operation      | Ukládání informací o studii.                                    |  |
|           | study          |                                                                 |  |
|           | study_custom   |                                                                 |  |
| supportdb | active_id      | Databáze pro správu sdílených nastavení a uživatele.            |  |
|           | department     |                                                                 |  |
|           | operator       |                                                                 |  |
|           | operator_roles |                                                                 |  |
|           | organisation   |                                                                 |  |
|           | roles          |                                                                 |  |
|           | settings       |                                                                 |  |

© Medikro Oy

## Výchozí uživatelé databáze SQL

MECIKRO

Podle výchozího nastavení systém Medikro potrebuje dva uživatele databáze SQL, které vytvorí databázový instalacní balícek: "pbuser" and "adminuser". Jejich databázová práva jsou popsány v tabulce Práva uživatelu databáze. "pbuser" používá software Medikro Spirometry Software a neodstranujte jej. Uživatelské jméno "adminuser" lze vybrat z instalacního programu a je urcen pro administrativní úcely. Žádní další uživatelé databáze nejsou zapotrebí pro opužívání softwaru Medikro Spirometry Software.

| Databáze  | pbuser                                                        | adminuser                            |
|-----------|---------------------------------------------------------------|--------------------------------------|
| actiondb  | INSERT (actiondb.action_log)<br>SELECT (actiondb.hash)        | INSERT<br>SELECT                     |
| persondb  | INSERT<br>SELECT<br>UPDATE<br>DELETE (persondb.person_custom) | INSERT<br>SELECT<br>UPDATE<br>DELETE |
| studydb   | INSERT<br>SELECT<br>UPDATE                                    | INSERT<br>SELECT<br>UPDATE<br>DELETE |
| supportdb | SELECT                                                        | INSERT<br>SELECT<br>UPDATE<br>DELETE |

Tabulka: Uživatelé databáze

### 2.5 Struktura instalacního programu

Struktura instalacního programu softwaru Medikro Spirometry Software je uvedena na obrázku 4. Nezapomente, že instalace na strane serveru se provádí samostatnými instalacními programy (viz Instalace v prostredí založeném na databázovém serveru [32]). Medikro Spirometry Software M8815-4.3

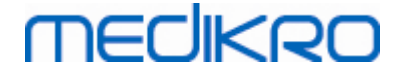

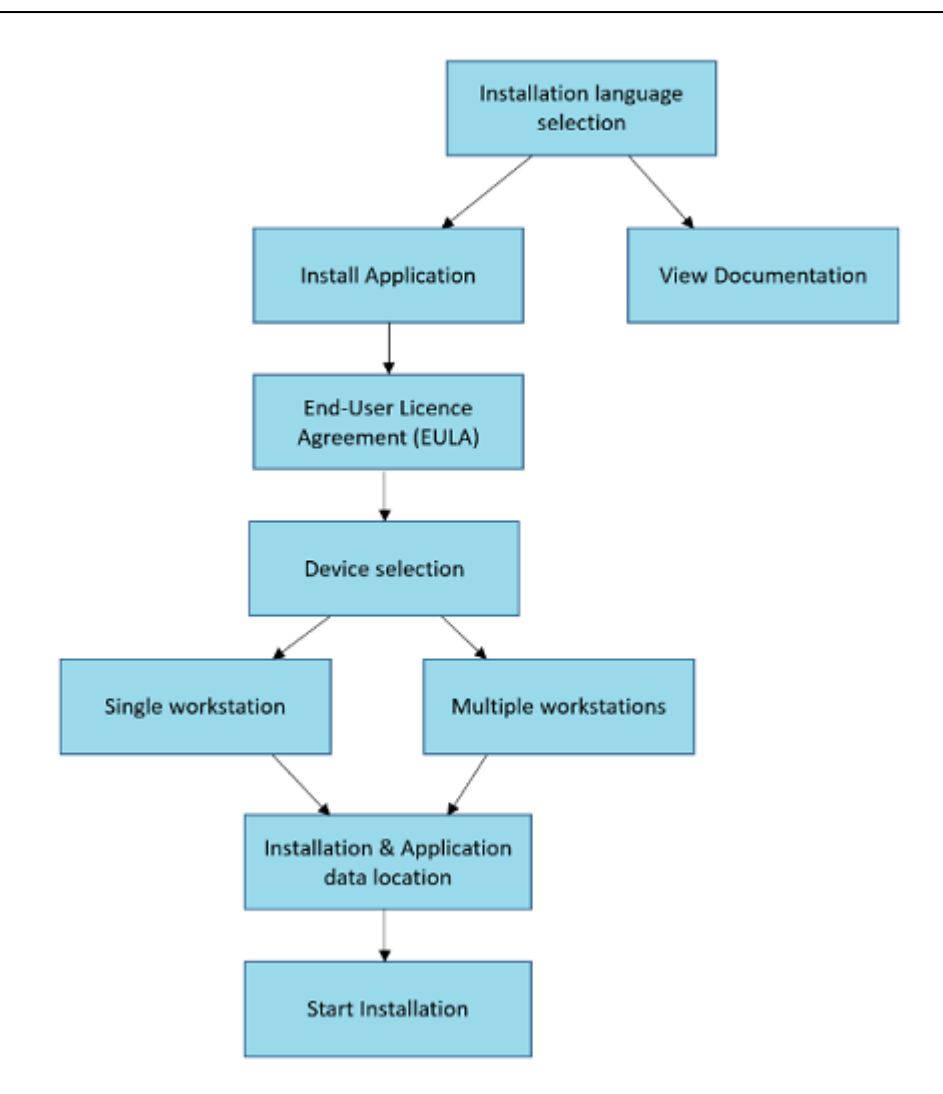

Obrázek 4: Struktura instalacního programu softwaru Medikro Spirometry Software

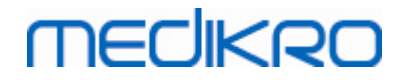

Medikro Spirometry Software M8815-4.3

Medikro Oy Mail address: P.O.Box 54, FI-70101 Kuopio, Finland Street address: Pioneerinkatu 3, FI-70800 Kuopio, Finland 
 Tel.:
 +358 17 283 3000
 Business ID:
 0288691-7

 Home page:
 www.medikro.com
 VAT no.:
 FI02886917

 E-mail:
 medikro@medikro.com
 Domicile:
 Kuopio

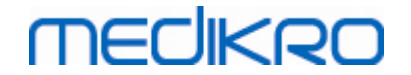

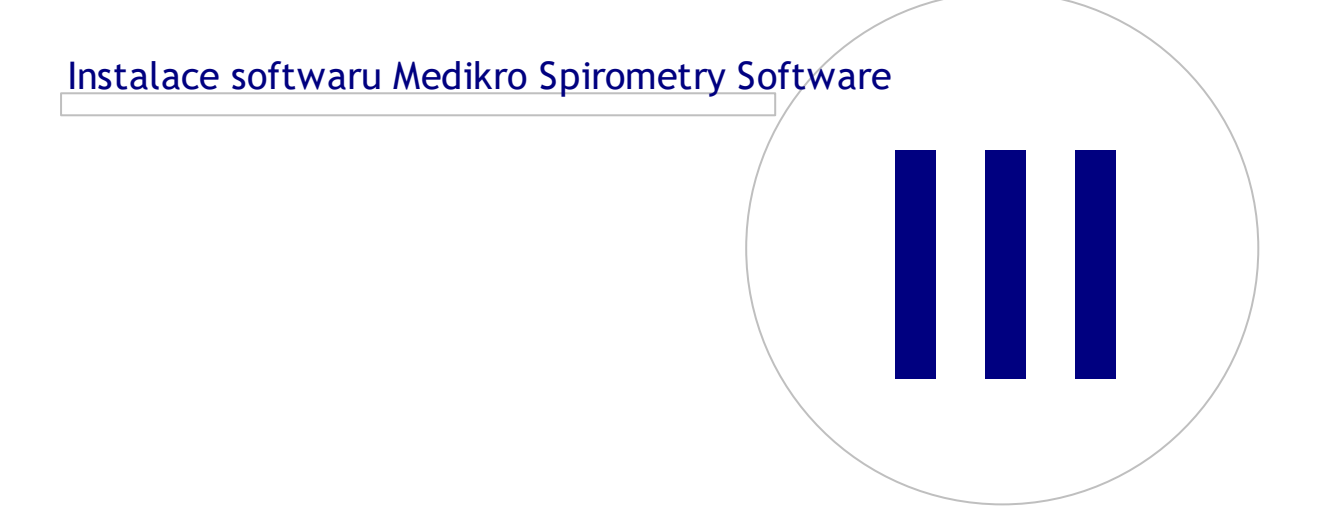

# MEDIKRO

## 3 Instalace softwaru Medikro Spirometry Software

Pro instalaci softwaru Medikro Spirometry Software, který používá<u>lokální databáze</u> ومجربة, postupujte podle pokynu v kapitole <u>Instalace pracovní stanice s místní databází</u> المجالية.

Pro instalaci softwaru Medikro Spirometry Software, který používá<u>sítové databáze sterního</u> databázového serveru, postupujte podle pokynu v kapitole <u>Instalace pracovní stanice se sítovou</u> <u>databází</u> 221.

Pokud plánujete vytvorení <u>prostredí založeného na databázovém serveru</u> viz kapitola <u>Instalace v</u> <u>prostredí založeném na databázovém serveru</u>.

Pokud již máte starší verzi softwaru Medikro Spirometry Software a prejete si upgradovat svuj systém, viz kapitola <u>Upgradování ze starších verzí</u> 70.

### 3.1 Instalace pracovní stanice s místní databází

Toto je nejjednodušší typ prostredí, je urcen pro organizace, které mají pro spirometrii vyhrazené jednotlivé pracovní stanice a nemají potrebu sdílet databáze s jinými pracovními stanicemi.

### Instalacní kroky

- 1. Instalaci spustte vložením instalacních médií do pracovní stanice a instalace by mela zacít automaticky. Pokud to nezacne, rucne spustte Install.exe z instalacních médií.
- 2. Zvolte jazyk. Vybraný jazyk se nastaví jako výchozí jazyk pro aplikaci Persons and Studies.
- 3. Na úvodní obrazovce vyberte pro pokracování instalace "Další" pro pokracování s instalací a vyberte "Instalace aplikace".

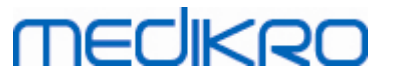

| I Medikro Spirometry | / Software Instalace                                                          | ×                  |
|----------------------|-------------------------------------------------------------------------------|--------------------|
|                      |                                                                               | Advanced Installer |
| Vítá Vás I           | Medikro Spirometry Software Průvodce                                          |                    |
|                      |                                                                               |                    |
|                      |                                                                               |                    |
| _                    |                                                                               |                    |
|                      | Instalovat aplikaci<br>Instalujte Medikro Spirometry Software na svůj počítač |                    |
|                      |                                                                               |                    |
|                      | Zobrazit dokumentaci                                                          |                    |
|                      | Zobrazit dokumentaci Medikro Spirometry Software                              |                    |
| $\sim$               | Ukončit instalační program                                                    |                    |
| $\sim$               | Ukončit proces instalace Medikro Spirometry Software                          |                    |
|                      |                                                                               |                    |
|                      |                                                                               |                    |
|                      |                                                                               | < <u>Z</u> pět     |

4. Pro další postup musíte prijmout EULA a vyberte "Další".

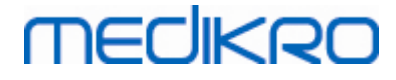

 $\oplus$ 

| Instalace Medikro Spirometry Software                                                                                                    | ×           |
|----------------------------------------------------------------------------------------------------|-------------|
| Přečtěte si licenční podmínky Medikro                                                                                                    | i installer |
| Pro pokračování si musíte přečíst a odsouhlasit tyto smluvní podmínky. Pokud nechcete přijmout licenční podmínky Medikro, zavřete toto okno, abyste instalaci zrušili.                                                                                                    |             |
| M58014-1.1<br>Medikro Spirometry Software ©Copyright 1999 2019<br>Medikro Oy<br>Kuopio, Finland                                                                                                    |             |
| License Agreement:<br>1. This is a legal agreement between you as either an individual or an<br>Entity (as defined below) and Medikro Oy (Licensor). If you are accepting<br>this agreement on behalf of a company, organization, educational<br>institution, or agency, instrumentality or department of a government (an<br>"Entity") as its authorized legal representative, then you represent and<br>warrant that you have the power and authority to bind such entity to these<br>terms and references to "you" herein refer to both you the individual end | *           |
| Přijímám podmínky této smlouvy.                                                                                                    | í >         |

- 5. Zvolte zarízení spirometru(u) Medikro, která se budou používat s nainstalovaným softwarem. Príslušný mericí software bude nainstalován podle tohoto výberu:
  - Medikro Pro, Medikro Primo, Medikro Nano, Medikro Ambi: aplikace Measurements and Results
  - Medikro Duo: Medikro Screener a Medikro Serial Monitoring

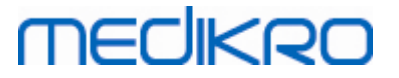

| Image: Medikro Spirometry Software Instalace                                                                                                    | ×                  |
|----------------------------------------------------------------------------------------------------|--------------------|
| Vybrat zařízení                                                                                                    | Advanced Installer |
| Zvolit zařízení spirometru(ů) Medikro, která se budou používat s nainstalovaným softwarem.<br>měřicí software bude nainstalován podle tohoto výběru | Příslušný          |
| 🗹 Medikro Pro, Medikro Primo, Medikro Nano, Medikro Ambi                                                                                            |                    |
| Medikro Duo                                                                                                    |                    |
|                                                                                                    |                    |
|                                                                                                    |                    |
| < <u>Z</u> pět                                                                                                    | <u>D</u> alší >    |

6. Na výberu typu databáze vyberte "Místní databáze".

19

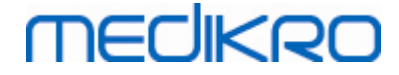

| Medikro Spirometry Software Instalace                                                                                                    | X                                  |
|----------------------------------------------------------------------------------------------------|------------------------------------|
| Výběr typu databáze                                                                                                    | Advanced installer                 |
| Zvolit vhodný typ databáze                                                                                                    |                                    |
| Místní databáze<br>Instaluje Medikro Spirometry Software<br>místní databázi<br>Síťová databáze<br>Instaluje Medikro Spirometry Software<br>síťovou databázi | , který používá<br>, který používá |
|                                                                                                    | < Zpět                             |

7. Mužete zvolit umístení instalace kliknutím na "prohlížet", ale doporucujeme používat výchozí složku.Vyberte složku pro data aplikací. Kliknutím na "další" budete pokracovat.

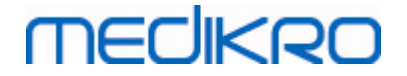

| Medikro Spirometry Software                                                                             |                                                 | _               |                   | ×       |
|----------------------------------------------------------------------------------------------------|-------------------------------------------------|-----------------|-------------------|---------|
| Vybrat umístění souboru                                                                                 | 1                                               | 46              | vanced in         | इस्तीखा |
| Chcete-li instalovat do této složky, klepněta<br>název níže nebo ji vyhledejte tlačítkem "Pro           | ena "Dalši". Pokud chcete instalova<br>cházet". | t do jiné složi | ky, zadejte       | její    |
| C:\Program Files\Medikro\                                                                               |                                                 | P               | r <u>o</u> cházet |         |
| Celkový prostor požadovaný na disku:<br>Prostor dostupný na disku:<br>Zbývající volný prostor na disku: | 55 MB<br>290 GB<br>290 GB                       |                 |                   |         |
| Složka dat aplikací                                                                                     |                                                 |                 |                   |         |
| C: \ProgramData \Medikro                                                                                |                                                 | Pr              | ocházet           |         |
| Toto umístění obsahuje offline databáze.                                                                |                                                 |                 |                   |         |
| Vytvořit ukázkové osoby pro databázi                                                                    |                                                 | < <u>Z</u> pět  | <u>D</u> alší >   |         |

8. Výberem "Instalovat" spustíte instalaci. Pokud budete stále chtít provést zmeny, mužete se vrátit o krok zpet do drívejších fází kliknutím na "Zpet".

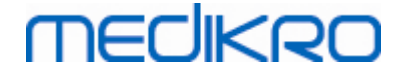

| Instalace Medikro Spirometry Software                                                                                                    | ×                        |
|----------------------------------------------------------------------------------------------------|--------------------------|
| Začněte instalaci Medikro Spirometry Software                                                                                                    | Advanced Installer       |
| Kliknutím na Instalovat zahájíte instalaci. Pokud budete chtít kontrolovat nebo n<br>instalačních nastavení, klikněte na Zpět. Uzavřením okna ukončíte průvodce. | něnit jakékoliv z vašich |
|                                                                                                    | Zpět <u>Instalovat</u>   |

 V prípade, že bude v kroku 5 vybrán Medikro Pro, Medikro Primo, Medikro Nano, Medikro Ambi, behem instalace se spustí samostatný instalacní program pro aplikaci Measurements and Results. Postupujte podle pokynu v kapitole <u>Instalace Measurements and Results</u> [48].

## 3.2 Instalace pracovní stanice se sítovou databází

Tento typ prostredí je urcen pro organizace, které mají propojených více pracovních stanic dohromady a sdílejí databáze.

### Instalacní kroky

- 1. Instalaci spustte vložením instalacních médií do pracovní stanice a instalace by mela zacít automaticky. Pokud to nezacne, rucne spustte Install.exe z instalacních médií.
- 2. Zvolte jazyk. Vybraný jazyk se nastaví jako výchozí jazyk pro aplikaci Persons and Studies.

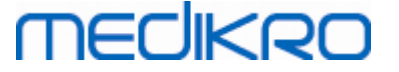

3. Na úvodní obrazovce vyberte pro pokracování instalace "Další" pro pokracování s instalací a vyberte "Instalace aplikace".

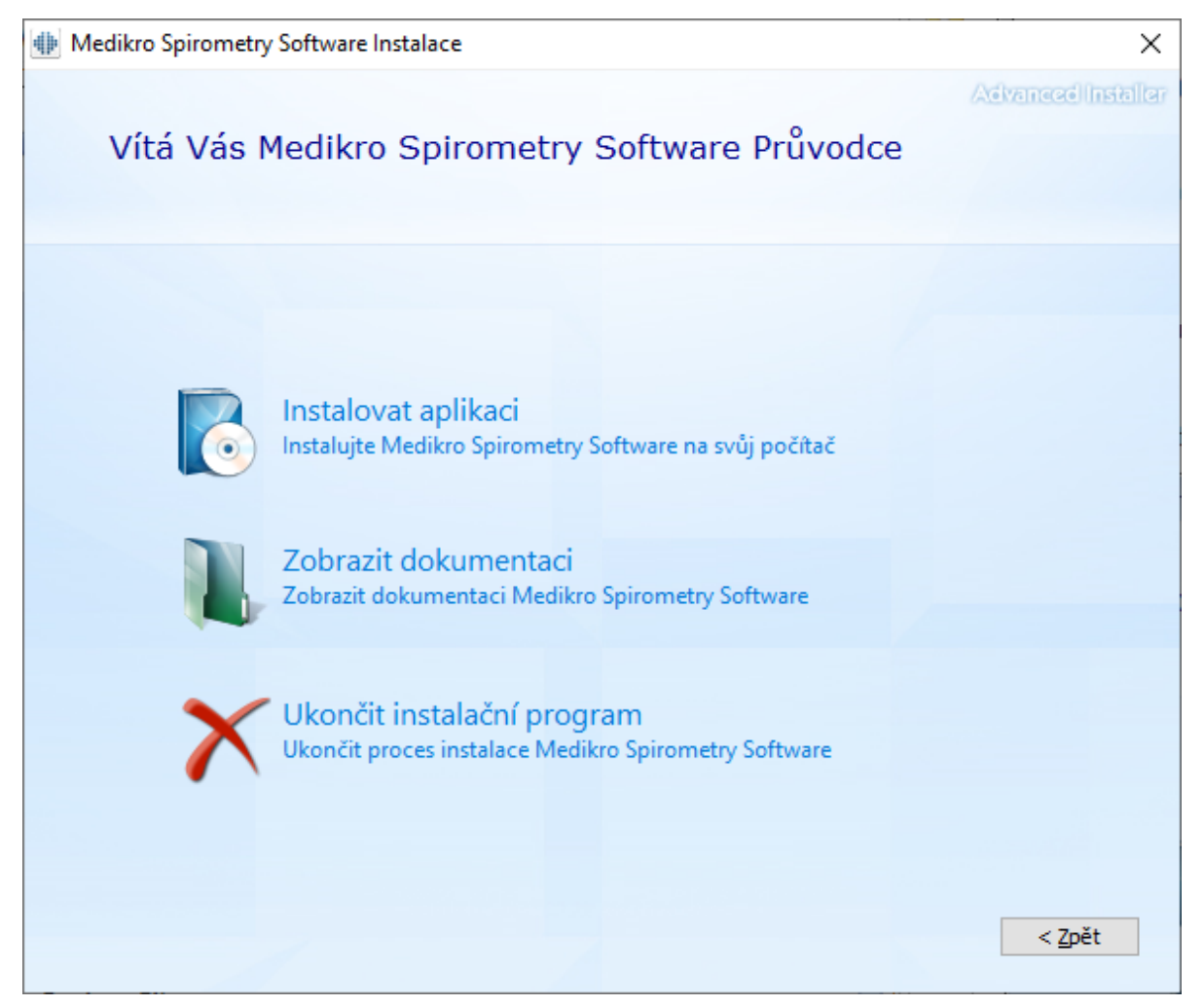

4. Prijmete EULA a vyberte "Další".

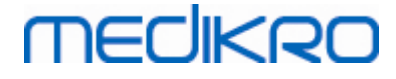

| 🚸 Instalace | e Medikro Spirometry Software                                                                                                    | ×           |
|-------------|----------------------------------------------------------------------------------------------------|-------------|
| Z           | Advancedlin<br>Přečtěte si licenční podmínky Medikro                                                                                                    | ार्डस्वीयित |
|             | Pro pokračování si musíte přečíst a odsouhlasit tyto smluvní podmínky. Pokud nechcete přijmout licenční podmínky Medikro, zavřete toto okno, abyste instalaci zrušili.                                                                                                    |             |
|             | M58014-1.1<br>Medikro Spirometry Software ©Copyright 1999 2019<br>Medikro Oy<br>Kuopio, Finland                                                                                                    |             |
|             | License Agreement:                                                                                                    |             |
|             | 1. This is a legal agreement between you as either an individual or an<br>Entity (as defined below) and Medikro Oy (Licensor). If you are accepting<br>this agreement on behalf of a company, organization, educational<br>institution, or agency, instrumentality or department of a government (an<br>"Entity") as its authorized legal representative, then you represent and<br>warrant that you have the power and authority to bind such entity to these |             |
|             | terms and references to "you" herein refer to both you the individual end                                                                                                    | <b>~</b>    |
|             | < <u>Z</u> pět <u>D</u> alší >                                                                                                    |             |

- 5. Zvolte zarízení spirometru(u) Medikro, která se budou používat s nainstalovaným softwarem. Príslušný mericí software bude nainstalován podle tohoto výberu:
  - Medikro Pro, Medikro Primo, Medikro Nano, Medikro Ambi: aplikace Measurements and • Results
  - Medikro Duo: Medikro Screener a Medikro Serial Monitoring •

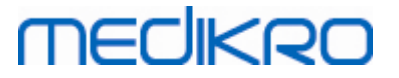

| Image: Medikro Spirometry Software Instalace                                                                                                    | ×     |
|----------------------------------------------------------------------------------------------------|-------|
| Vybrat zařízení                                                                                                    | aller |
| Zvolit zařízení spirometru(ů) Medikro, která se budou používat s nainstalovaným softwarem. Příslušný<br>měřicí software bude nainstalován podle tohoto výběru |       |
| 🗹 Medikro Pro, Medikro Primo, Medikro Nano, Medikro Ambi                                                                                                    |       |
| Medikro Duo                                                                                                    |       |
| < <u>Z</u> pět <u>Další</u> >                                                                                                    |       |

6. Na výberu typu databáze vyberte "Network database".

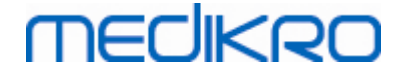

| Image: Medikro Spirometry Software Instalace                                                                                                    | ×                  |
|----------------------------------------------------------------------------------------------------|--------------------|
| Výběr typu databáze                                                                                                    | Advanced Installer |
| Zvolit vhodný typ databáze                                                                                                    |                    |
| Místní databáze<br>Instaluje Medikro Spirometry Software, který použív<br>místní databázi<br>Síťová databáze<br>Instaluje Medikro Spirometry Software, který použív<br>síťovou databázi | vá                 |
|                                                                                                    | < Zpět             |

7. Pokud instalujete sítové databázové prostredí bez externího databázového serveru, zadejte umístení, kde instalacní program vytvorí sdílenou databázi. Pokud instalujete v prostredí s databázovým serverem a pokud bude dostupný soubor DBConnection.ini (vytvorený behem vytvárení databáze), zaškrtnete zaškrtávací pole a umístete soubor nastavení. Tento postup se durazne doporucuje, protože jinak se bude muset nastavení propojení konfigurovat po instalaci rucne. Vyberte "Další".

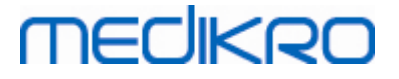

| 🕪 Me | likro Spirometry Software Instalace                             | ×                  |
|------|-----------------------------------------------------------------|--------------------|
|      |                                                                 | Advanced Installer |
|      | Sdílená databázová nastavení                                    |                    |
|      |                                                                 |                    |
|      |                                                                 |                    |
|      | Sdílené umístění databáze                                       |                    |
|      | Zvolit umístění:                                                |                    |
|      | C: \ProgramData \Medikro \Databases                             | Pr <u>o</u> cházet |
|      |                                                                 |                    |
|      | Nainstalovat databázová nastavení z externího souboru nastavení |                    |
|      |                                                                 |                    |
|      |                                                                 |                    |
|      |                                                                 |                    |
|      |                                                                 |                    |
|      |                                                                 |                    |
|      |                                                                 |                    |
|      |                                                                 |                    |

8. Zvolte umístení instalace. Vyberte složku pro data aplikací. Vyberte "Další".

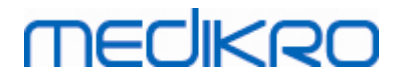

|  | 28 |
|--|----|
|  |    |

| Medikro Spirometry Software                                                                             |                                                   | – 🗆 X                           |
|----------------------------------------------------------------------------------------------------|---------------------------------------------------|---------------------------------|
| Vybrat umístění soubor                                                                                  | L                                                 | Advanced Installer              |
| Chcete-li instalovat do této složky, klepnět<br>název níže nebo ji vyhledejte tlačítkem "Pro            | e na "Další". Pokud chcete instalova<br>ocházet". | at do jiné složky, zadejte její |
| C:\Program Files\Medikro\                                                                               |                                                   | Pr <u>o</u> cházet              |
| Celkový prostor požadovaný na disku:<br>Prostor dostupný na disku:<br>Zbývající volný prostor na disku: | 55 MB<br>290 GB<br>290 GB                         |                                 |
| Složka dat aplikací                                                                                     |                                                   |                                 |
| C:\ProgramData\Medikro                                                                                  |                                                   | Pr <u>o</u> cházet              |
| Toto umístění obsahuje offline databáze.                                                                |                                                   |                                 |
| Vytvořit ukázkové osoby pro databázi                                                                    |                                                   |                                 |
|                                                                                                    |                                                   | < <u>Z</u> pět <u>D</u> alší >  |

9. Výberem "Install" spustíte instalaci.

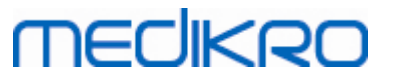

| Instalace Medikro Spirometry Software                                                    | ×                                                                                                 |
|------------------------------------------------------------------------------------------|---------------------------------------------------------------------------------------------------|
| Začněte instalaci Medikro                                                                | Advanced Installer<br>Spirometry Software                                                         |
| Kliknutím na Instalovat zahájíte instalaci.<br>instalačních nastavení, klikněte na Zpět. | Pokud budete chtít kontrolovat nebo měnit jakékoliv z vašich<br>Uzavřením okna ukončíte průvodce. |
|                                                                                          | < <u>Z</u> pět <u>Instalovat</u>                                                                  |

10. V prípade, že bude v kroku 5 vybrán Medikro Pro, Medikro Primo, Medikro Nano, Medikro Ambi, behem instalace se spustí samostatný instalacní program pro aplikaci Measurements and Results. Postupujte podle pokynu v kapitole Instalace Measurements and Results 48.

## Úkoly po instalaci

Zkontrolujte, zda je klient pripojen k databázi. V aplikaci Persons and Studies zobrazuje ukazatel pripojení aplikace stav pripojeno 🖋 .

Pokud aplikace Measurements and Results pri spuštení volá chybející verzi .NET, zkontrolujte, zda má pracovní stanice nainstalovanou správnou verzi .NET framework.

Pokud bude aplikace Measurements and Results informovat, že software není aktivován, viz "Spirometr Medikro, Uživatelský návod", kapitola Aktivace softwaru Medikro Spirometry Software.

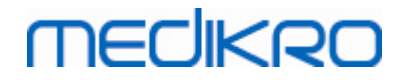

Medikro Spirometry Software M8815-4.3

Medikro Oy Mail address: P.O.Box 54, FI-70101 Kuopio, Finland Street address: Pioneerinkatu 3, FI-70800 Kuopio, Finland 
 Tel.:
 +358 17 283 3000
 Business ID:
 0288691-7

 Home page:
 www.medikro.com
 VAT no.:
 FI02886917

 E-mail:
 medikro@medikro.com
 Domicile:
 Kuopio

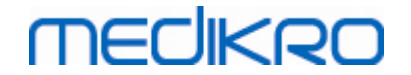

V

## Instalace v prostredí založeném na databázovém serveru

Medikro OyMail address:P.O.Box 54, FI-70101 Kuopio, FinlandStreet address:Pioneerinkatu 3, FI-70800 Kuopio, Finland

 Tel.:
 +358 17 283 3000
 Business ID:
 0288691-7

 Home page:
 www.medikro.com
 VAT no.:
 FI02886917

 E-mail:
 medikro@medikro.com
 Domicile:
 Kuopio

## 4 Instalace v prostredí založeném na databázovém serveru

Tento typ prostredí je urcen pro organizace, které mají propojených více pracovních stanic dohromady a sdílejí databáze, které beží na databázovém serveru.

Instalace se delí do dvou cástí, vytvorení prostredí serveru a instalace klientského softwaru.

#### Kroky instalace na strane serveru

Serverové nástroje softwaru Medikro Spirometry Software poskytují nástroje pro instalace na strane serveru, ale musí se provozovat samostatne podle potreb organizace.

Doporucuje se provádet instalaci na strane serveru v následujícím poradí:

- 1. Instalace systému správy databáze (viz kapitola Instalace systému správy databáze 32).
- 2. Vytvorení databází (viz kapitola Vytvorení databází 33).
- 3. Instalace Medikro Administration Tool (viz kapitola Instalace Administration Tool 37).

Když se nainstaluje a konfiguruje strana serveru, lze instalovat aplikace na strane klienta (viz kapitola Instalace klientských aplikací [41]).

### Instalacní kroky na strane klienta

Pro stranu klienta je tu automatická instalacní sekvence pro instalaci klientských aplikací Medikro Persons and Studies a Medikro Measurements and Results, uživatel se prihlásí do obou aplikací.

1. Instalujte klientské aplikace (viz kapitola Instalace klientských aplikací 41)

### 4.1 Instalace systému správy databáze

Instalacní média Medikro Spirometry Software Server Tools obsahují instalacní balícek vydání Microsoft SQL Server 2012 Express (32bitová a 64bitová verze). Pokud si budete prát instalovat jiné podporované databázové systémy, použijte instalacní program a instalacní pokyny poskytnuté výrobcem databázového systému.

Pokud vaše organizace již má databázový server nainstalovaný a spuštený, mužete tuto instalaci preskocit a pristoupit k vytvárení databází (viz kapitola <u>Vytvorení databází</u> [33]).

### Úkoly pred instalací

Pred zahájením instalace zkontrolujte, že máte v používání požadovaný systém a že jsou ve vašem systému nainstalovány požadované softwarové komponenty. Lze to kontrolovat z webové stránky Microsoft "Požadavky na hardware a software pro instalaci SQL Server 2012" <u>https://msdn.microsoft.com/library/ms143506(v=SQL.110).aspx</u>

### Instalacní kroky

Tyto pokyny jsou pro vydání Microsoft SQL Server 2012 Express (anglické), ale mohou být použity pro jiné verze Microsoft SQL Server:

1. Spustte instalaci a dodržujte pokyny produktu databázového serveru.

| © Medikro Oy    |                                           |            |                     |              |            |
|-----------------|-------------------------------------------|------------|---------------------|--------------|------------|
| Medikro Oy      |                                           | Tel.:      | +358 17 283 3000    | Business ID: | 0288691-7  |
| Mail address:   | P.O.Box 54, FI-70101 Kuopio, Finland      | Home page: | www.medikro.com     | VAT no.:     | FI02886917 |
| Street address: | Pioneerinkatu 3, FI-70800 Kuopio, Finland | E-mail:    | medikro@medikro.com | Domicile:    | Kuopio     |

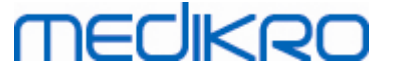

- V kroku "Instance Configuration" se doporucuje dát instanci popisný název (název serveru). Pokud si vyberete použití výchozí instance, váš server bude vypsán v seznamu jako "(místní)".
- 3. V kroku "Server Configuration" máte možnost zmenit, jak se spouští služby SQL serveru. Pro zmenu služby "SQL Server Browser" zmente "Startup Type" na "Automatic". Pomuže to pri hledání vašeho databázového serveru, když se v nem vytvárí databáze.
- 4. Pokud budete instalovat SQL Server na operacním systému Microsoft Server, možná budete muset zmenit "Account name" "SQL Server Database Engine" z "NT Service\název vašeho SQL serveru" na "NT AUTHORITY\NETWORK SERVICE\[název vašeho SQL serveru]"
- 5. V kroku "Database Engine Configuration" máte možnost zmenit "Authentication mode". Vyberte "Mixed mode (SQL Server authentication and Windows authentication)".
- 6. Specifikujte heslo pro úcet systémového správce SQL Serveru (sa).

Doporucuje se rovnež instalovat aplikaci SQL Server 2012 Management Studio (není soucástí instalacních médií Medikro Spirometry Software) pro rídicí databázový server.

### Úkoly po instalaci

Musíte zajistit, aby se klientské aplikace mohly pripojit k SQL Serveru pomocí protokolu TCP/IP:

- 1. Spustte "SQL Server Configuration Manager"
- 2. Vyberte "SQL Server Network Configuration"
- 3. Vyberte "Protocols for [your SQL server name]"
- 4. Povolte stav "TCP/IP"

Zkontrolujte, zda je databázový server nainstalován a beží.

Pokracujte vytvorením databází na databázovém serveru (viz kapitola Vytvorení databází 33).

### 4.2 Vytvorení databáze

Instalacní média Medikro Spirometry Software Server Tools obsahují instalacní balícek pro vytvorení databází pro MS SQL Server.

### Úkoly pred instalací

Predbežné podmínky pro vytvorení databází:

- Systém pro správu databáze musí být nainstalovaný a být úspešne v provozu (viz kapitola Instalace systému správy databáze<sup>32</sup>).
- Systém správy databáze musí podporovat overení SQL.
- Prihlášení, které má právo vytvorit nové tabulky a uživatele do systému správy databáze.

#### Instalacní kroky

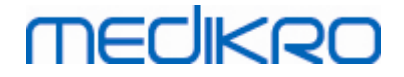

- 1. Instalaci zahájíte výberem "DatabaseCreator\_32bit.exe" (pokud budete mít 32bitový operacní systém) nebo "DatabaseCreator\_64bit.exe" (pokud budete mít 64bitový operacní systém) z instalacních medií.
- 2. Na úvodní obrazovce vyberte pro pokracování "Next" (Další).

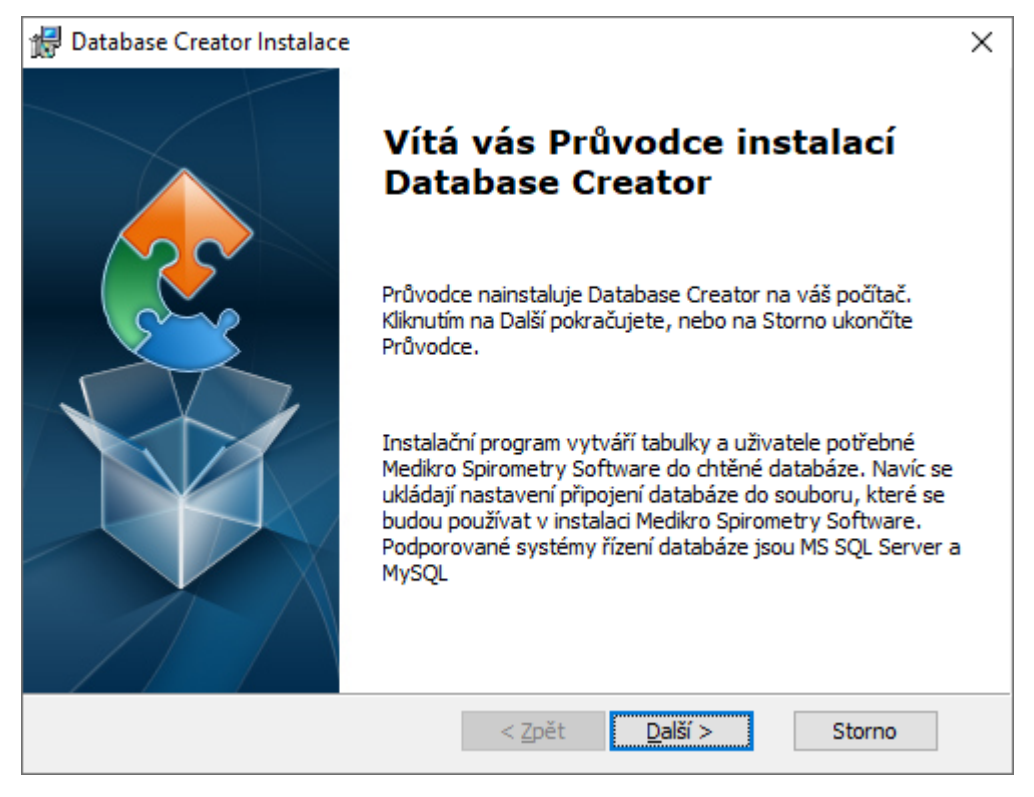

3. Textové pole vypíše seznam všech databázových serveru Microsoft SQL, které se na síti nalézají. Vyberte požadovaný server ze seznamu a poskytnete prístupové údaje pro server, bud zadáním uživatelského jména a hesla, nebo vyberte ze zaškrtávacího pole duveryhodné pripojení.

Pokud váš databázový server Microsoft SQL na seznamu nebude, musíte zacít spuštením služby "SQL Server Browser" z položky Služby systému Windows a znovu spustit instalacní program nebo vybrat "Zadat informace serveru rucne".

FI02886917

Kuopio

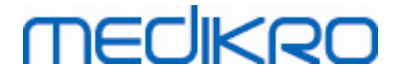

| 🖞 Database                                                                  | Creator Instalace                                                                                                    |  |  |
|-----------------------------------------------------------------------------|----------------------------------------------------------------------------------------------------|--|--|
| Databáze serveru SQL sítě<br>Dále jsou uvedeny servery SQL nalezené ze sítě |                                                                                                    |  |  |
| Server:<br>(local)\MSS                                                      | Zadejte uživatelské přihlašovací údaje pro<br>vytvoření nových databází nebo používejte<br>důvěryhodné připojení.<br>I Důvěryhodné připojení |  |  |
| Zadejte ručně informace o serveru<br>Advanced Installer                     | Jméno uživatele:<br>Heslo:<br>< <u>Z</u> pět <u>Další &gt;</u> Storno                                                                        |  |  |

 Pokud jste vybrali rucní zadání informací o serveru, vyberte typ databázového serveru (MS SQL), zadejte adresu serveru (localhost, IP adresa nebo sítový název) a port (výchozí hodnota MS SQL = 1433). Poskytnete oprávnení k vytvárení databází pro server zadání prihlašovacích údaju správce databázového serveru (uživatelské jméno a heslo). Vyberte "Další".

| <b>1</b>                  | Data                                          | base Creator Instalace                           |
|---------------------------|-----------------------------------------------|--------------------------------------------------|
| <b>Databáz</b><br>Konfigu | z <b>e SQL</b><br>urovat připojení SQL        |                                                  |
|                           | Zadejte uživatelské p<br>vytvoření nových dat | řihlašovací údaje správce databáze pro<br>tabází |
|                           | Zdroj ODBC:<br>Server:<br>Port:               | SQL Server ✓<br>localhost                        |
| Advanced In               | Jméno uživatele:<br>Heslo:<br>staller         | < Zpět Další > Storno                            |

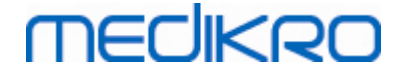

5. Instalacní program vytvorí uživatele pro databázový server pro správu nastavení a uživatelských práv softwaru Medikro Spirometry Software. Musíte vzít v úvahu zásady pro tvorbu hesel použitého systému správy databáze.

| 🖶 Database Creator Instalace                                                                                              | <b>—</b> |
|----------------------------------------------------------------------------------------------------|----------|
| Informace o přihlášení                                                                                                    |          |
| Specifikovat informace o účtu uživatele                                                                                   | 2        |
| Tento uživatel spravuje nastavení Software Name a uživatelská<br>práva. Vezměte v úvahu zásady vaší organizace pro hesla. |          |
| ]méno uživatele:                                                                                                    |          |
| Heslo:                                                                                                    |          |
|                                                                                                    |          |
|                                                                                                    |          |
| Advanced Installer                                                                                                    |          |
| < <u>Z</u> pět <u>D</u> alši > S                                                                                          | torno    |

6. Vyberte místo, kde vytvoríte soubor nastavení (DBConnection.ini). Soubor nastavení obsahuje nastavení pripojení vytvorených databází a používá se pri instalaci jiných aplikací Medikro.

Tvorbu databáze zahájíte výberem "Instalovat".

P.O.Box 54, FI-70101 Kuopio, Finland

Street address: Pioneerinkatu 3, FI-70800 Kuopio, Finland

Mail address:

| 😸 Database Creator Instala                                      | ce                                                                                |                                                         | ×       |
|-----------------------------------------------------------------|-----------------------------------------------------------------------------------|---------------------------------------------------------|---------|
| Připraven k instalaci                                           |                                                                                   |                                                         |         |
| Průvodce je připraven k i                                       | nstalaci v režimu Database Creator.                                               |                                                         | 21      |
| Vytvoření čtyřech data<br>serveru MySQL. Také                   | abází (actiondb, persondb, studydb, s<br>vytvoření uživatele pro aplikaci Prohlí; | supportdb) s tabulkami<br>žeč osoby do databáze.        |         |
| Konfigurace databáze<br>používán při instalaci a<br>uloží.      | se ukládají do souboru DBConnection<br>aplikace Prohlížeč osoby. Vybrat místo     | .ini, který bude<br>určení, kde se soubor               |         |
| C:\Users\AdvancedIr                                             | nstaller \Documents \                                                             | Prohlížet.                                              |         |
| 🔲 Přidat do databáze                                            | ukázkové osoby                                                                    |                                                         |         |
| Kliknutím na Instalova<br>jakékoliv z vašich insta<br>průvodce. | t zahájíte instalaci. Pokud budete cht<br>alačních nastavení, klikněte na Zpět. I | ít kontrolovat nebo měnit<br>Kliknutím na Storno ukončí | te      |
| Advanced Installer                                              | < <u>Z</u> pět Insta                                                              | lovat Storno                                            | ]       |
| о Оу                                                            |                                                                                   |                                                         |         |
| o Oy                                                            | Tel.:                                                                             | +358 17 283 3000                                        | Busines |

Home page: www.medikro.com

E-mail:

VAT no.:

medikro@medikro.com Domicile:

FI02886917

Kuopio
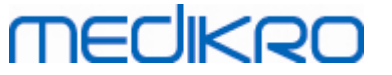

7. Vytvárení databází zacíná. S tím, jak instalace probíhá, se zobrazuje indikátor prubehu.

| 🛃 Databa | ase Creator Instalace                                                            | × |
|----------|----------------------------------------------------------------------------------|---|
| Probí    | íhá instalace Database Creator                                                   |   |
| Pc       | očkejte, než Průvodce nainstaluje Database Creator. Může to trvat několik minut. |   |
| St       | tav:                                                                             |   |
|          |                                                                                  |   |
|          |                                                                                  |   |
|          |                                                                                  |   |
|          |                                                                                  |   |
| Advanced | Installer                                                                        |   |

## Úkoly po instalaci

Vezmete zálohu souboru nastavení DBConnection.ini. Tento soubor je potrebný pri instalaci klientského softwaru.

Zkontrolujte, zda jsou správne vytvoreny databáze, tabulky a uživatelé (viz kapitola <u>Popis</u> <u>databáze</u> 11).

### 4.3 Nainstalujte Administration Tool

Medikro Administration Tool je nezbytný nástroj pro správu prostredí založených na databázových serverech a doporucuje se nainstalovat jej spolecne s vedlejšími serverovými aplikacemi. Podle praxe dané orgnaizace muže být naisntalován na serverový pocítac nebo na pracovní stanici správce, prípadne dokonce na klientské pracovní stanice.

Tato kapitola uvádí pokyny ohledne instalace Nástroje pro správu vcetne pruvodce instalací. Je také možné tuto aplikaci naistalovat tiše pomocí balícku msi (viz kapitola <u>Tichá instalace</u> 54).

## Úkoly pred instalací

Pred instalováním Administration Tool se doporucuje mít nainstalovaný databázový server (viz kapitola <u>Instalace systému správy databáze</u><sup>32</sup>) a vytvorené databáze (viz kapitola <u>Vytvorení</u> <u>databází</u> <sup>33</sup>).

Soubor DBConnection.ini vytvorený behem vytvorení databáze se používá v prubehu instalace Administration Tool. Zkontrolujte, zda má správnou sítovou adresu serveru a port pro všechny databáze.

## Instalacní kroky

- 1. Instalaci zahájíte výberem souboru "AdminTool\_32bit.exe" (pokud budete mít 32bitový operacní systém) nebo "AdminTool\_64bit.exe" (pokud budete mít 64bitový operacní systém) z instalacních medií Medikro Spirometry Software Server Tools.
- 2. Na úvodní obrazovce vyberte pro pokracování instalace "Další".

| 🖟 Medikro Administration T | 🖟 Medikro Administration Tool Instalace >                                                                                                    |  |  |  |  |
|----------------------------|----------------------------------------------------------------------------------------------------|--|--|--|--|
|                            | Vítá vás Průvodce instalací<br>Medikro Administration Tool                                                                                                    |  |  |  |  |
|                            | Tento Průvodce nainstaluje Medikro Administration Tool na<br>váš počítač. Pro pokračování klikněte na tlačítko "Další" nebo<br>zavřením okna ukončete tohoto Průvodce. |  |  |  |  |
|                            | < <u>Z</u> pět <u>D</u> alší > Storno                                                                                                    |  |  |  |  |

3. Zvolte umístení instalace a vyberte "Další".

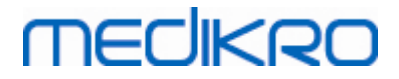

| 🖟 Instalace Medikro Administration Tool                                                                                                    | _            |                    | ×        |
|----------------------------------------------------------------------------------------------------|--------------|--------------------|----------|
| Vyberte instalační složku                                                                                                    |              |                    |          |
| Složka, do které bude Medikro Administration Tool nainstalován.                                                                                      |              |                    | <b>E</b> |
| Chcete-li instalovat do této složky, klepněte na "Další". Pokud chcete i<br>složky, zadejte její název níže nebo ji vyhledejte tlačítkem "Procházet" | nstalo<br>'. | vat do jine        | ź        |
| Složka                                                                                                    |              |                    |          |
| C:\Program Files\Medikro\                                                                                                    |              | Pr <u>o</u> cházet | t        |
|                                                                                                    |              |                    |          |
|                                                                                                    |              |                    |          |
|                                                                                                    |              |                    |          |
|                                                                                                    |              |                    |          |
| Advanced Installer                                                                                                    |              |                    |          |
| < <u>Z</u> pět <u>D</u> alší >                                                                                                    |              | Stor               | rno      |

4. Zvolte zarízení spirometru(u) Medikro, která se budou používat s nainstalovaným softwarem. Príslušné softwarové pluginy budou nainstalovány podle tohoto výberu.

| 17 | Medikro Administration Tool Instalace                                                                         |                       |                          | ×                  |
|----|----------------------------------------------------------------------------------------------------|-----------------------|--------------------------|--------------------|
|    | Vlastní informace o instalaci                                                                                 |                       |                          | 2                  |
|    | Vybrat zařízení                                                                                               |                       |                          |                    |
|    | Zvolit zařízení spirometru(ů) Medikro, která se budou<br>Příslušný měřicí software bude nainstalován podle to | i používa<br>hoto výl | at s nainstalov<br>běru. | aným softwarem.    |
|    | 🗹 Medikro Pro, Medikro Primo, Medikro Nano, Medik                                                             | ro Ambi               |                          |                    |
|    | Medikro Duo                                                                                                   |                       |                          |                    |
|    |                                                                                                    |                       |                          |                    |
|    | Umístění dat aplikace                                                                                         |                       |                          |                    |
|    | C: \ProgramData \Medikro \                                                                                    |                       |                          | Pr <u>o</u> cházet |
| Ad | dvanced Installer                                                                                             |                       |                          |                    |
| -  | <                                                                                                    | <u>Z</u> pět          | <u>D</u> alší >          | Storno             |

5. Pokud bude dostupný soubor DBConnection.ini (vytvorený behem vytvárení tabulky), zaškrtnete zaškrtávací pole a umístete soubor nastavení. Tento postup se durazne doporucuje, protože jinak se bude muset nastavení propojení konfigurovat po instalaci rucne. Vyberte "Další".

| © Medikro Oy    |                                           |            |                     |              |            |
|-----------------|-------------------------------------------|------------|---------------------|--------------|------------|
| Medikro Oy      |                                           | Tel.:      | +358 17 283 3000    | Business ID: | 0288691-7  |
| Mail address:   | P.O.Box 54, FI-70101 Kuopio, Finland      | Home page: | www.medikro.com     | VAT no.:     | FI02886917 |
| Street address: | Pioneerinkatu 3, FI-70800 Kuopio, Finland | E-mail:    | medikro@medikro.com | Domicile:    | Kuopio     |
|                 |                                           |            |                     |              |            |

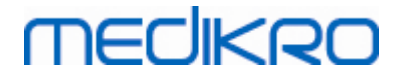

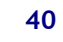

| 掃 Medikro Administration Tool Instalace                       | ×           |
|---------------------------------------------------------------|-------------|
| Typ instalace                                                 |             |
| Databázová nastavení lze nastavit během instalace             |             |
|                                                               |             |
|                                                               |             |
|                                                               |             |
|                                                               |             |
|                                                               |             |
| Nainstalovat databázová nastavení z externího souboru nastave | ní.         |
| Zvolit externí soubor nastavení                               |             |
| C:\Users\AdvancedInstaller\Documents\DBConnection.ini         | Prohlížet   |
|                                                               |             |
|                                                               |             |
| Advanced Installer                                            |             |
| < Zpět Dal                                                    | ší > Storno |
|                                                               |             |

#### 6. Výberem "Instalovat" zahájíte instalaci.

| 🕼 Instalace Medikro Administration Tool 🛛 🕹                                                                                                    |
|----------------------------------------------------------------------------------------------------|
| Připraven k instalaci                                                                                                    |
| Průvodce je připraven k instalaci v režimu Medikro Administration Tool.                                                                                                    |
| Pro dokončení instalace klikněte na tlačítko "Instalovat". Jestli chcete zkontrolovat nebo<br>upravit volby instalace, klikněte na tlačítko "Zpět". Pokud chcete zrušit instalaci, zavřete<br>toto okno. |
| Advanced Installer<br>< <u>Z</u> pět <mark>V</mark> Instalovat Storno                                                                                                    |

## Úkoly po instalaci

Viz "Medikro Administration Tool, Uživatelská prírucka," kde naleznete podrobnosti o zpusobu použití Administration Tool.

| © Medikro Oy    |                                           |            |                     |              |            |
|-----------------|-------------------------------------------|------------|---------------------|--------------|------------|
| Medikro Oy      |                                           | Tel.:      | +358 17 283 3000    | Business ID: | 0288691-7  |
| Mail address:   | P.O.Box 54, FI-70101 Kuopio, Finland      | Home page: | www.medikro.com     | VAT no.:     | FI02886917 |
| Street address: | Pioneerinkatu 3, FI-70800 Kuopio, Finland | E-mail:    | medikro@medikro.com | Domicile:    | Kuopio     |
| Street address: | Pioneerinkatu 3, FI-70800 Kuopio, Finland | E-mail:    | medikro@medikro.com | Domicile:    | Kuopio     |

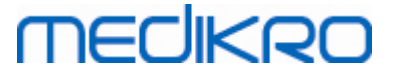

## 4.4 Instalace klientských aplikací

## Úkoly pred instalací

Pred spuštením instalace klientské aplikace v prostredí založeném na databázovém serveru musí být úspešne vytvoreny databáze na systému správy databáze SQL.

Pred spuštením instalace klienta zajistete, aby pracovní stanice klienta a server byly pripojeny ke stejné síti.

Zkontrolujte, zda má soubor DBConnection.ini (vytvoren behem tvorby tabulky) správnou sítovou adresu serveru a port pro všechny databáze. Doporucuje se používat soubor DBConnection.ini v kroku 7 klientské instalace. Pokud nebyl zadán soubor DBConnection.ini, klient nemuže vytvorit pripojení k databázovému serveru. Nastavení pripojení se musí nakonfiguroval pomocí Medikro Administration Tool (viz Administration Tool, Uživatelská prírucka, kapitola Nastavení pripojení).

## Instalacní kroky

Postupujte podle pokynu v kapitole Instalace pracovní stanice se sítovou databází 22

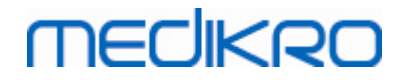

Medikro Spirometry Software M8815-4.3

Medikro Oy Mail address: P.O.Box 54, FI-70101 Kuopio, Finland Street address: Pioneerinkatu 3, FI-70800 Kuopio, Finland 
 Tel.:
 +358 17 283 3000
 Business ID:
 0288691-7

 Home page:
 www.medikro.com
 VAT no.:
 FI02886917

 E-mail:
 medikro@medikro.com
 Domicile:
 Kuopio

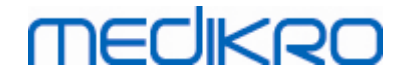

V

Instalování aplikací samostatne

Medikro OyMail address:P.O.Box 54, FI-70101 Kuopio, FinlandStreet address:Pioneerinkatu 3, FI-70800 Kuopio, Finland

 Tel.:
 +358 17 283 3000
 Business ID:
 0288691-7

 Home page:
 www.medikro.com
 VAT no.:
 FI02886917

 E-mail:
 medikro@medikro.com
 Domicile:
 Kuopio

## MEDIKRO

## 5 Instalování aplikací samostatne

V nekterých prípadech bude možná potreba nainstalovat nekteré aplikace samostatne bez použití instalacního programu softwaru Medikro Spirometry Software, napríklad pri vzdáleném distribuování instalací na klientské pracovní stanice. Také muže nastat potreba pridat následne aplikace ke stávajícímu nastavení.

Nezapomente, že mericí software je specifický pro zarízení:

- Medikro Pro, Medikro Primo, Medikro Nano, Medikro Ambi: aplikace Measurements and Results
- Medikro Duo: Medikro Screener a Medikro Serial Monitoring

Pokud používáte Medikro Pro, Medikro Primo, Medikro Nano nebo Medikro Ambi a prejete si pridat aplikaci Measurements and Results do svého stávajícího nastavení softwaru Medikro Spirometry Software postupujte podle pokynu v kapitole <u>Nainstalujte aplikaci Measurements and Results</u> [48]. Pokud používáte Medikro Duo a prejete si pridat aplikaci Medikro Screener a Medikro Serial Monitoring do svého stávajícího nastavení softwaru Medikro Spirometry Software postupujte podle pokynu v kapitole <u>Instalace pluginu merení</u> [52].

Nezapomente, že aplikace a pluginy je nutné instalovat samostatne pouze ze stejné verze instalacních médií, jako je vaše stávající nastavení softwaru Medikro Spirometry Software.

## 5.1 Instalace aplikace Persons and Studies

## Úkoly pred instalací

Pri instalaci této aplikace na databázový server zkontrolujte, zda má soubor DBConnection.ini (vytvoren behem tvorby databází) správnou sítovou adresu serveru a port pro všechny databáze. Doporucuje se používat soubor DBConnection.ini v kroku 6 instalace.

## Instalacní kroky

- 1. Instalaci zahájíte výberem "PersonsAndStudies\_32bit.exe" (pokud budete mít 32bitový operacní systém) nebo "PersonsAndStudies\_64bit.exe" (pokud budete mít 64bitový operacní systém) z instalacních medií.
- 2. Na úvodní obrazovce vyberte pro pokracování instalace "Další".

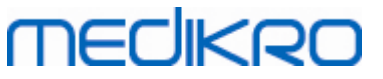

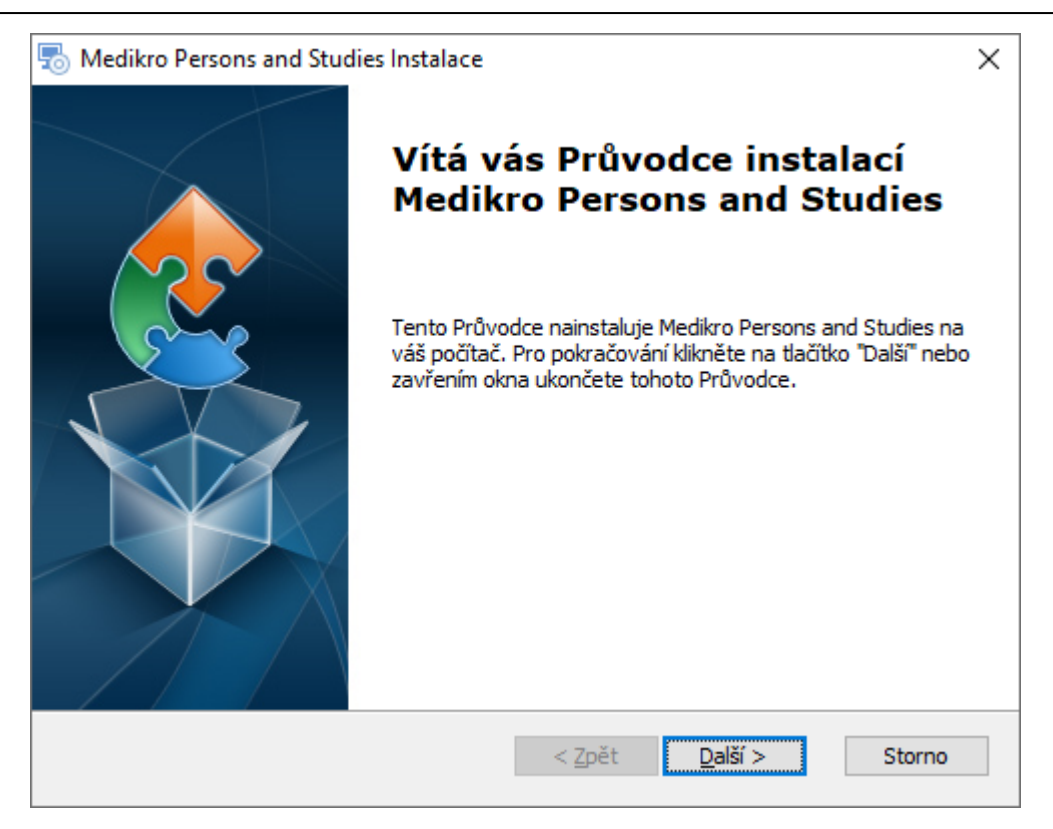

#### 3. Zvolte umístení instalace a vyberte "Další".

| 둸 Instalace Medikro Persons and Studies                                                                                                    | _             |                   | ×   |
|----------------------------------------------------------------------------------------------------|---------------|-------------------|-----|
| Vyberte instalační složku                                                                                                    |               |                   |     |
| Složka, do které bude Medikro Persons and Studies nainstalován.                                                                                   |               |                   | 2   |
| Chcete-li instalovat do této složky, klepněte na "Další". Pokud chcete<br>složky, zadejte její název níže nebo ji vyhledejte tlačítkem "Procházer | instal<br>t". | lovat do jin      | é   |
| Složka                                                                                                    |               |                   |     |
| C:\Program Files\Medikro\                                                                                                    |               | Pr <u>o</u> cháze | t   |
| Advanced Installer                                                                                                    |               |                   |     |
| < Zpět <u>D</u> alší :                                                                                                    | >             | Sto               | rno |

- 4. Zvolte zarízení spirometru(u) Medikro, která se budou používat s nainstalovaným softwarem. Príslušný mericí software bude nainstalován podle tohoto výberu:
  - Medikro Pro, Medikro Primo, Medikro Nano, Medikro Ambi: aplikace Measurements and Results

| © Medikro Oy    |                                           |            |                     |              |            |
|-----------------|-------------------------------------------|------------|---------------------|--------------|------------|
| Medikro Oy      |                                           | Tel.:      | +358 17 283 3000    | Business ID: | 0288691-7  |
| Mail address:   | P.O.Box 54, FI-70101 Kuopio, Finland      | Home page: | www.medikro.com     | VAT no.:     | FI02886917 |
| Street address: | Pioneerinkatu 3, FI-70800 Kuopio, Finland | E-mail:    | medikro@medikro.com | Domicile:    | Kuopio     |
|                 |                                           |            |                     |              |            |

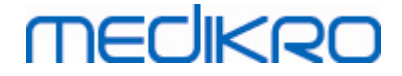

#### • Medikro Duo: Medikro Screener a Medikro Serial Monitoring

| 🐻 Medikro Persons and Studies Instalace                                                                                                    | ×                  |
|----------------------------------------------------------------------------------------------------|--------------------|
| Vlastní informace o instalaci                                                                                                    |                    |
| Vybrat zařízení                                                                                                    |                    |
| Zvolit zařízení spirometru(ů) Medikro, která se budou používat s nainstalov<br>Příslušný měřicí software bude nainstalován podle tohoto výběru. | aným softwarem.    |
| 🗹 Medikro Pro, Medikro Primo, Medikro Nano, Medikro Ambi                                                                                        |                    |
| Medikro Duo                                                                                                    |                    |
|                                                                                                    |                    |
| Umístění dat aplikace                                                                                                    |                    |
| C: \ProgramData \Medikro \                                                                                                    | Pr <u>o</u> cházet |
|                                                                                                    |                    |
| Advanced Installer                                                                                                    |                    |
| < <u>Z</u> pět <u>D</u> alší >                                                                                                    | Storno             |

### 5. Vyberte vhodný typ databáze (viz Typy prostredí 9)

| lnstalace Medikro Persons and Studies |                |                 | ×      |
|---------------------------------------|----------------|-----------------|--------|
| Výběr typu databáze                   |                |                 | 2      |
| Zvolit vhodný tvn databáze            |                |                 |        |
| Místní databáze                       |                |                 |        |
| <ul> <li>Síťová databáze</li> </ul>   |                |                 |        |
|                                       |                |                 |        |
|                                       |                |                 |        |
|                                       |                |                 |        |
| Advanced Installer —                  | < <u>Z</u> pět | <u>D</u> alší > | Storno |

6. Pokud bude aplikace nainstalována v prostredí založeném na databázovém serveru a pokud bude dostupný soubor DBConnection.ini (vytvorený behem vytvárení databáze), zaškrtnete zaškrtávací

| © Medikro Oy    |                                           |            |                     |              |            |
|-----------------|-------------------------------------------|------------|---------------------|--------------|------------|
| Medikro Oy      |                                           | Tel.:      | +358 17 283 3000    | Business ID: | 0288691-7  |
| Mail address:   | P.O.Box 54, FI-70101 Kuopio, Finland      | Home page: | www.medikro.com     | VAT no.:     | FI02886917 |
| Street address: | Pioneerinkatu 3, FI-70800 Kuopio, Finland | E-mail:    | medikro@medikro.com | Domicile:    | Kuopio     |
|                 |                                           |            |                     |              |            |

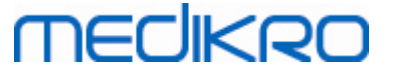

FI02886917

Kuopio

pole a umístete soubor nastavení. Pokud soubor dostupný nebude, musíte nastavení propojení zadat po instalaci rucne. Vyberte "Další".

| 🐻 Medikro Persons and Studies Instalace                               |                              | ×           |
|-----------------------------------------------------------------------|------------------------------|-------------|
| <b>Typ instalace</b><br>Databázová nastavení lze nastavit během insta | lace                         |             |
| Sdílené umístění databáze                                             |                              |             |
| Zvolit umístění:                                                      |                              |             |
| C:\ProgramData\Medikro\Databases                                      |                              | Prohlížet   |
| Zvolit externí soubor nastavení                                       |                              | <u>l</u> ;; |
| C:\Users\AdvancedInstaller\Documents\DBCo                             | nnection.ini                 | Prohlížet   |
|                                                                       |                              |             |
| A durance of Tentellow                                                |                              |             |
|                                                                       | < <u>Z</u> pět <u>D</u> alší | > Storno    |

7. Vyberte "Instalovat".

| lnstalace Medikro Persons and Studies                                                                                                    | ×  |
|----------------------------------------------------------------------------------------------------|----|
| Připraven k instalaci                                                                                                    |    |
| Průvodce je připraven k instalaci v režimu Medikro Persons and Studies.                                                                                                    | 31 |
| Pro dokončení instalace klikněte na tlačítko "Instalovat". Jestli chcete zkontrolovat nebo<br>upravit volby instalace, klikněte na tlačítko "Zpět". Pokud chcete zrušit instalaci, zavřete<br>toto okno. |    |
|                                                                                                    |    |
| Advanced Installer                                                                                                    |    |

## 5.2 Nainstalujte aplikaci Measurements and Results

## Úkoly pred instalací

Predtím, než bude možné nainstalovat aplikaci Measurements and Results, musíte nainstalovat aplikaci Persons and Studies.

### Instalacní kroky

- 1. Instalaci spustite výberem "Setup.exe" z instalacních médií. Nezapomente, že instalace aplikace Measurements and Results je pouze v anglictine.
- 2. Na úvodní obrazovce vyberte pro pokracování instalace "Next" (Další).

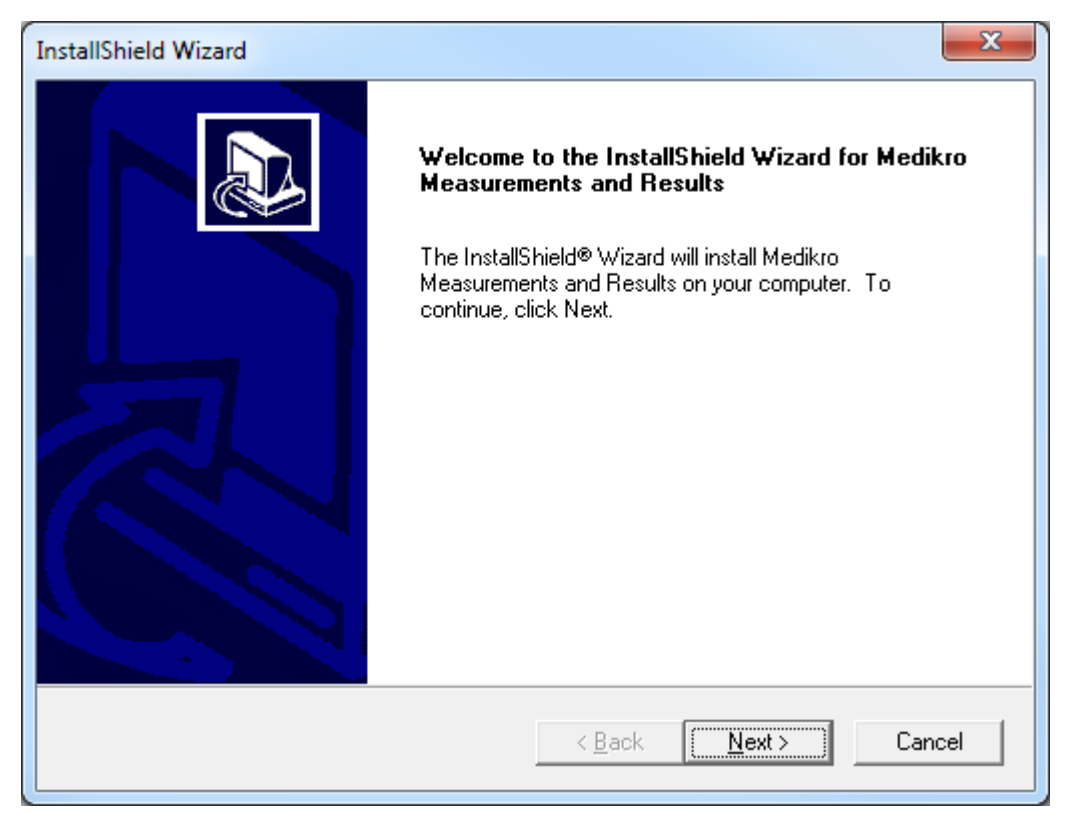

3. Zadejte softwarový klíc (Software Key) dodávaný s výrobkem a vyberte "Next" (Další).

## Medikro Spirometry Software M8815-4.3

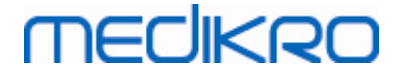

| InstallShield Wizard                                           | ×                                    |
|----------------------------------------------------------------|--------------------------------------|
| Software Key<br>Please enter the Software Key supplied with th | e product.                           |
|                                                                |                                      |
|                                                                |                                      |
|                                                                |                                      |
|                                                                |                                      |
| InstallShield                                                  | < <u>B</u> ack <u>N</u> ext > Cancel |

4. Zvolte umístení instalace a vyberte "Next" (Další).

| InstallShield Wizard                                                                                  |   |
|----------------------------------------------------------------------------------------------------|---|
| Choose Destination Location Select folder where Setup will install files.                             | > |
| Please note! Installing this product to 'Program Files' is not recommended due to permission reasons. |   |
| Destination Folder<br>C:\Medikro                                                                      |   |
| < <u>Back</u> Cancel                                                                                  |   |

5. Zvolte umístení databáze. Tato databáze není urcena k ukládání zdravotních údaju nebo výsledku merení. Slouží k ukládání informací o softwarové licenci a zátežových protokolu. V prostredí více pracovních stanic se durazne doporucuje umístit databázi na sdílené sítové místo kvuli centrální

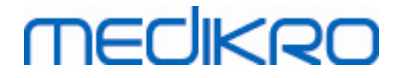

správe licencí. V prostredí jediné pracovní stanice použijte výchozí umístení. Pokracujte v instalaci výberem "Next" (Další).

| InstallShield Wizard                                                                                                    | x    |
|----------------------------------------------------------------------------------------------------|------|
| Choose Destination Location for SpirometryResult.mdb                                                                                                    |      |
| In versions before 4.0, SpirometryResult.mdb was used for storing patient information. Fror<br>versions 4.0 onward, SpirometryResult.mdb is only used for software licensing and storing<br>challenge protocols. | n    |
| Destination Folder<br>C:\Medikro\Database Browse                                                                                                    |      |
| < <u>Back</u> ( <u>Next</u> >) Car                                                                                                    | ncel |

6. Souhrnný krok ukazuje provedené výbery. Pokracujte v instalaci výberem "Next" (Další).

| 1 | InstallShield Wizard                                                                                                    | ×      |
|---|----------------------------------------------------------------------------------------------------|--------|
|   | Check Setup Information                                                                                                    |        |
|   | Setup has enough information to begin the file-transfer operation.<br>If you want to review or change any of the settings, click Back.<br>If you are satisfied with the settings, click Next to begin copying files. |        |
|   | Current Settings:                                                                                                    |        |
|   | The Default Language:<br>English                                                                                                    | *      |
|   | Program Destination Directory:<br>C:\Medikro<br>SpirometryResult.mdb Destination Directory:<br>C:\Medikro\Database                                                                                                   |        |
|   | <                                                                                                    | -      |
|   | InstallShield                                                                                                    |        |
|   | < <u>B</u> ack <u>Next</u> >                                                                                                    | Cancel |

7. Pokud budete upgradovat z MSS verze 3.1 nebo starší a máte-li místní spirometrickou databázi (MS Access) obsahující zdarvotní údaje a data merení, instalacní program vás požádá, abyste je

| © Medikro Oy    |                                           |            |                     |              |            |
|-----------------|-------------------------------------------|------------|---------------------|--------------|------------|
| Medikro Oy      |                                           | Tel.:      | +358 17 283 3000    | Business ID: | 0288691-7  |
| Mail address:   | P.O.Box 54, FI-70101 Kuopio, Finland      | Home page: | www.medikro.com     | VAT no.:     | FI02886917 |
| Street address: | Pioneerinkatu 3, FI-70800 Kuopio, Finland | E-mail:    | medikro@medikro.com | Domicile:    | Kuopio     |
|                 |                                           |            |                     |              |            |

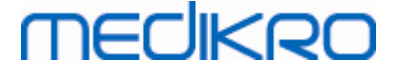

prevedli do nové offline databáze. Dialog ukazuje pocet osob a studií ve staré databázi a odhadovanou dobu prenosu. V tomto kroku se doporucuje prenášet pouze malé databáze.

- Pokud jste nainstalovali prostredí více pracovních stanic, nová offline databáze bude synchronizována s online databází pri prvním spuštení softwaru Medikro Spirometry Software.
- Pokud zvolíte neprevedení zdravotních údaju a dat merení, lze to provést pozdeji pomocí Medikro Database Transfer Tool". Dodává se na instalacních médiích softwaru Medikro Spirometry Software. Dodržujte pokyny dodávané s nástrojem.

| Image: A second second | 23                                                                                                  |
|----------------------------------------------------------------------------------------------------|----------------------------------------------------------------------------------------------------|
| This tool can transfer spirometry data from your old spirometry database to new local databases.<br>Old database: MEDIKRO_SPIROMETRY_RESULT (persons: 7, studies: 57)<br>New database (person): C:\ProgramData\Medikro\Databases\offline.person.db<br>New database (study): C:\ProgramData\Medikro\Databases\offline.study.db<br>Data transfer will take approximately 1-5 min<br>Do you want to transfer spirometry data?                                                                                                    | Persons are identified by<br>Personal ID<br>Person code<br>Last name<br>First name<br>Date of birth |
| Yes No                                                                                                    |                                                                                                    |

8. Instalace aplikace Measurements and Results je úplná. Vyberte "Finish" (Konec).

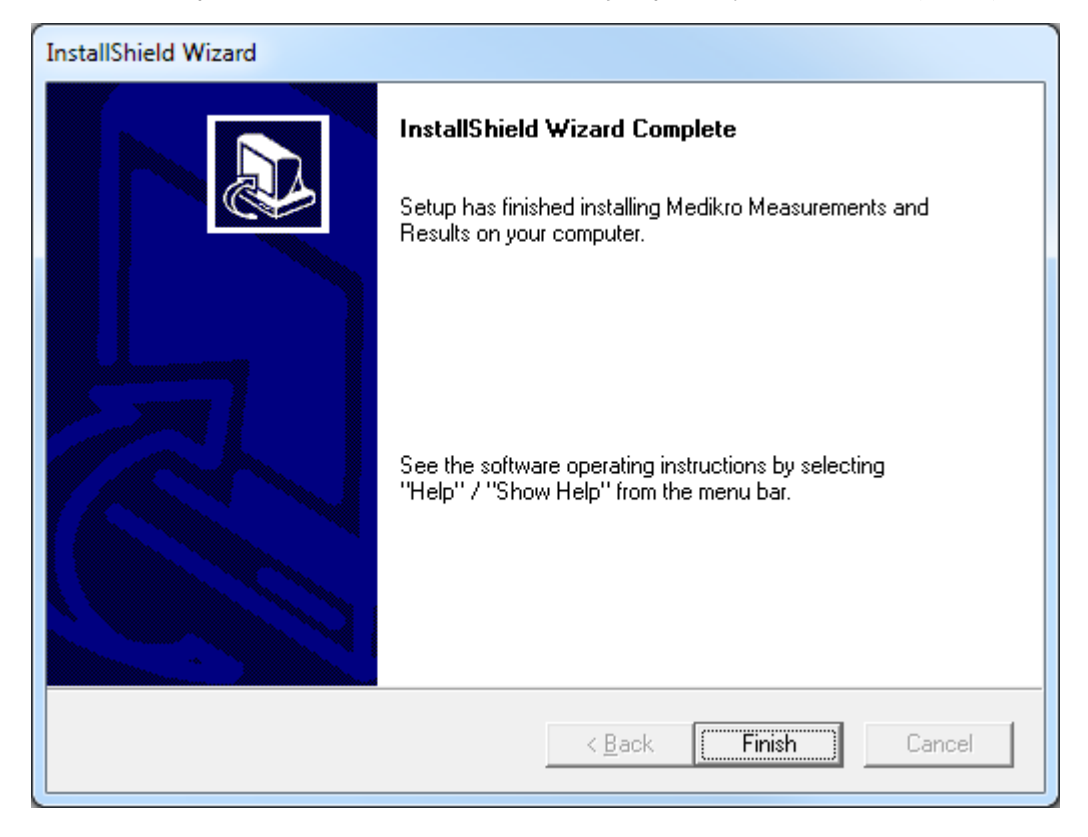

## Úkoly po instalaci

| © Medikro Oy    |                                           |            |                     |              |            |
|-----------------|-------------------------------------------|------------|---------------------|--------------|------------|
| Medikro Oy      |                                           | Tel.:      | +358 17 283 3000    | Business ID: | 0288691-7  |
| Mail address:   | P.O.Box 54, FI-70101 Kuopio, Finland      | Home page: | www.medikro.com     | VAT no.:     | FI02886917 |
| Street address: | Pioneerinkatu 3, FI-70800 Kuopio, Finland | E-mail:    | medikro@medikro.com | Domicile:    | Kuopio     |
|                 |                                           |            |                     |              |            |

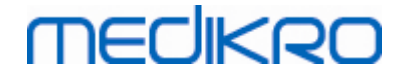

Pokud byly aplikace Measurements and Results nainstalována samostatne, nelze ji použít s aplikací Persons and Studies, pokud nebude nainstalován plugin merení. Pri instalaci pluginu postupujte podle pokynu v kapitole Instalace pluginu merení [52].

## 5.3 Instalace pluginu merení

Pokud si prejete pridat pluginy merení do instalace aplikace Persons and Studies, prejdete na Ovládací panel Windows -> Programy a funkce a vyberte aplikaci Persons and Studies. Vyberte "Zmenit".

- 1. Vyberte "Upravit"
- 2. Zvolte zarízení spirometru(u) Medikro, která se budou používat s nainstalovaným softwarem. Príslušné pluginy budou nainstalovány podle tohoto výberu:
  - Medikro Pro, Medikro Primo, Medikro Nano, Medikro Ambi: Measurements and Results specifický plugin (aplikace Measurements and Results musí být instalována samostatne)
  - Specifický plugin Medikro Duo: Medikro Screener a Medikro Serial Monitoring specifické pluginy (nevyžaduje samostatnou mericí aplikaci)
- 3. Vyberte "Instalovat"

Medikro Spirometry Software M8815-4.3

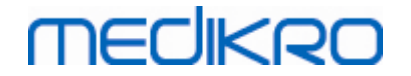

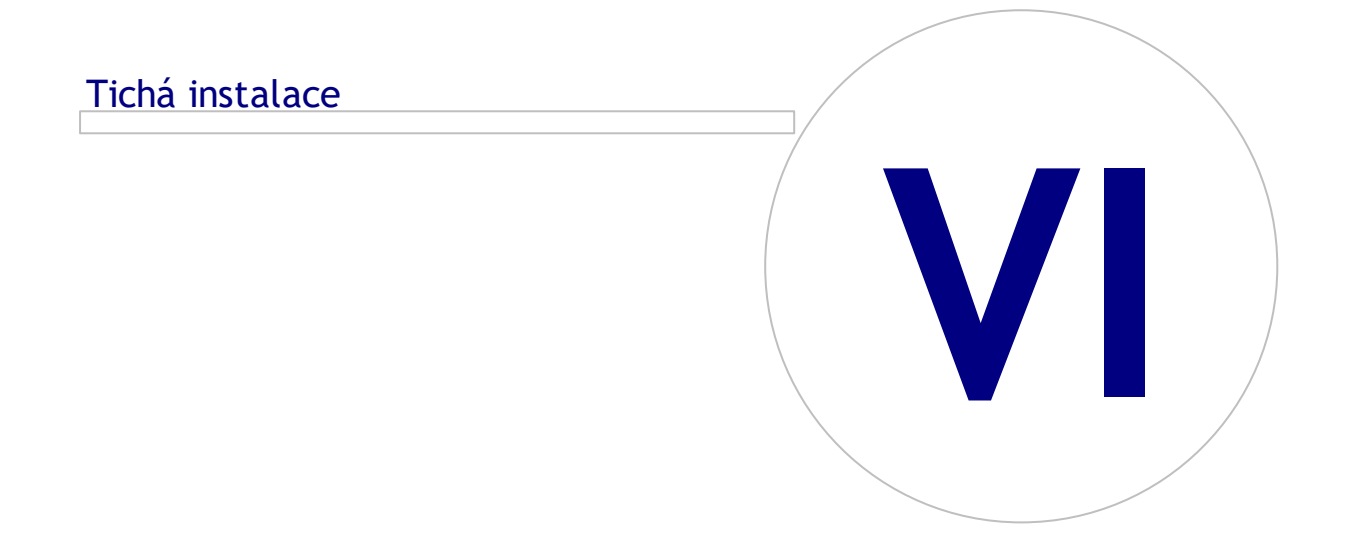

Medikro OyMail address:P.O.Box 54, FI-70101 Kuopio, FinlandStreet address:Pioneerinkatu 3, FI-70800 Kuopio, Finland

 Tel.:
 +358 17 283 3000
 Business ID:
 0288691-7

 Home page:
 www.medikro.com
 VAT no.:
 F102886917

 E-mail:
 medikro@medikro.com
 Domicile:
 Kuopio

## MEDIKRO

## 6 Tichá instalace

### **Persons and Studies**

Aplikaci Persons and Studies lze nainstalovat tichým zpusobem. Instalacní médium obsahuje dva balícky .msi pro instalaci aplikace Persons and Studies:

- PersonsAndStudies\_32bit.msi pro 32bitové systémy.
- PersonsAndStudies\_64bit.msi pro 64bitové systémy.

Pro instalaci aplikace Persons and Studies musíte být administrátorem systému Windows. Tichá instalace pro 64bitové systémy z príkazové rádky:

msiexec /qn /i PersonsAndStudies\_64bit.msi <ApplicationParameters>

Pokud upgradujete starou verzi softwaru, není nezbytné udávat žádné parametry aplikace.

Dále jsou uvedeny povinné a volitelné parametry pro instalacní program Persons and Studies:

#### Povinné parametry pro novou instalaci:

- MAIN\_APPDIR="[APPDIR]"
  - [APPDIR] = absolutní cesta k instalacnímu adresári aplikace Persons and Studies.
  - Doporucená hodnota: "C:\Program Files\Medikro"
- MAIN\_DATADIR="[DATADIR]"
  - [DATADIR] = absolutní cesta k adresári dat aplikace.
  - Doporucená hodnota: "C:\ProgramData\Medikro"

#### Volitelné parametry:

DUO\_DEVICE="[DUO\_DEVICE]"

 Pokud se používá Medikro Duo. (Pokud instalovat Medikro Screener a Medikro Serial Monitoring pluginy)

- Prijaté hodnoty: true, false
- Výchozí hodnota: true
- PRO\_DEVICE="[PRO\_DEVICE]"

- Zda se používá Medikro Pro, Medikro Primo, Medikro Nano, Medikro Ambi (Zda instalovat plugin specifický pro aplikaci Measurements and Results).

- Prijaté hodnoty: true, false
- Výchozí hodnota: true
- DEMO\_PERSONS="[DEMO\_PERSONS]"
  - Zda instalovat ukázkové osoby a ukázkové studie do offline databáze
  - Prijaté hodnoty: true, false

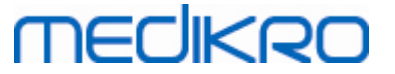

- Výchozí hodnota: true
- SELECTED\_LANGUAGE="[SELECTED\_LANGUAGE]"
  - Identifikace pro jazyk použitý v aplikaci Persons and Studies
  - Výchozí hodnota: 2057
  - Podporované jazyky:
    - ✓ 1028 pro cínštinu (tradicní)
    - ✓ 1029 pro ceštinu
    - ✓ 1030 pro dánštinu
    - ✓ 1031 pro nemcinu
    - ✓ 1032 pro rectinu
    - ✓ 1033 pro americkou anglictinu
    - ✓ 1035 pro finštinu
    - ✓ 1036 pro francouzštinu
    - ✓ 1038 pro mad arštinu
    - ✓ 1040 pro italštinu
    - ✓ 1041 pro japonštinu
    - ✓ 1043 pro holandštinu
    - ✓ 1044 pro norštinu (Bokmål)
    - ✓ 1045 pro polštinu
    - ✓ 1049 pro ruštinu
    - ✓ 1053 pro švédštinu
    - ✓ 1055 pro turectinu
    - ✓ 1061 pro estonštinu
    - ✓ 2052 pro zjednodušenou cínštinu
    - ✓ 2057 pro britskou anglictinu
    - ✓ 2067 pro vlámštinu (Belgie)
    - ✓ 3076 pro cínštinu (Hong Kong)
    - ✓ 3079 pro nemcinu (Rakousko)
    - ✓ 3082 pro španelštinu

#### - OFFLINE\_MODE=[OFFLINE\_MODE]

- pravda pro instalaci jediné pracovní stanice, nepravda pro instalaci více pracovních stanic
- Výchozí hodnota: true

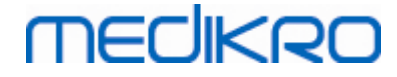

- DATABASE\_LOCATION="[DATABASE\_LOCATION]"
  - Absolutní cesta k adresári sdílené databáze
  - POZNÁMKA: Používejte to v prípade, že máte instalaci více pracovních stanic bez externího databázového serveru.
- DB\_INI\_PATH\_INT="[DB\_INI\_PATH\_INT]"
  - Plná cesta k souboru DBConnection.ini.
  - POZNÁMKA: Použijte to v prípade, že použijete databázový server založený na více pracovních stanicích, abyste meli nastavení pripojení.
- ODBC\_DRIVER="[ODBC\_DRIVER]"
  - Název ovladace ODBC pro použití.
  - POZNÁMKA: Používejte to v prípade, že máte databázový server založený na instalaci více pracovních stanic.

### Administration Tool

Aplikaci Administration Tool lze nainstalovat tichým zpusobem. Instalacní médium obsahuje dva balícky .msi pro instalaci aplikace Administration Tool:

- AdminTool\_32bit.msi pro 32bitové systémy.
- AdminTool\_64bit.msi pro 64bitové systémy.

Pro instalaci aplikace Administration Tool musíte být uživatelem administrátorem systému Windows. Tichá instalace pro 64bitové systémy z príkazové rádky:

msiexec /qn /i AdminTool\_64bit.msi <ApplicationParameters>

Pokud upgradujete starou verzi softwaru, není nezbytné udávat žádné parametry aplikace.

Dále jsou uvedeny povinné a volitelné parametry pro instalacní program Administration Tool:

#### Povinné parametry pro novou instalaci:

- MAIN\_APPDIR="[APPDIR]"
  - [APPDIR] = absolutní cesta k instalacnímu adresári aplikace Administration Tool.
  - Doporucená hodnota: "C:\Program Files\Medikro"
- MAIN\_DATADIR="[DATADIR]"
  - [DATADIR] = absolutní cesta k adresári dat aplikace.
  - Doporucená hodnota: "C:\ProgramData\Medikro"

#### Volitelné parametry:

• DUO\_DEVICE="[DUO\_DEVICE]"

- Pokud se používá Medikro Duo. (Pokud instalovat plugin screeneru Medikro)

|                 | i okud se podziva medikio buo. (i o       | Rud mistatov | at plugin scietilita i | neunro)      |            |
|-----------------|-------------------------------------------|--------------|------------------------|--------------|------------|
| © Medikro Oy    |                                           |              |                        |              |            |
| Medikro Oy      |                                           | Tel.:        | +358 17 283 3000       | Business ID: | 0288691-7  |
| Mail address:   | P.O.Box 54, FI-70101 Kuopio, Finland      | Home page:   | www.medikro.com        | VAT no.:     | FI02886917 |
| Street address: | Pioneerinkatu 3, FI-70800 Kuopio, Finland | E-mail:      | medikro@medikro.com    | Domicile:    | Kuopio     |

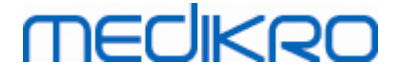

- Prijaté hodnoty: true, false
- Výchozí hodnota: true
- PRO\_DEVICE="[PRO\_DEVICE]"

- Zda se používá Medikro Pro, Medikro Primo, Medikro Nano, Medikro Ambi (Zda instalovat plugin specifický pro aplikaci Measurements and Results).

- Prijaté hodnoty: true, false
- Výchozí hodnota: true
- SELECTED\_LANGUAGE="[SELECTED\_LANGUAGE]"
  - Identifikace pro jazyk použitý v aplikaci Persons and Studies
  - Výchozí hodnota: 2057
  - Podporované jazyky:
    - ✓ 1028 pro cínštinu (tradicní)
    - ✓ 1029 pro ceštinu
    - ✓ 1030 pro dánštinu
    - ✓ 1031 pro nemcinu
    - ✓ 1032 pro rectinu
    - ✓ 1033 pro americkou anglictinu
    - ✓ 1035 pro finštinu
    - ✓ 1036 pro francouzštinu
    - ✓ 1038 pro madarštinu
    - ✓ 1040 pro italštinu
    - ✓ 1041 pro japonštinu
    - ✓ 1043 pro holandštinu
    - ✓ 1044 pro norštinu (Bokmål)
    - ✓ 1045 pro polštinu
    - ✓ 1049 pro ruštinu
    - ✓ 1053 pro švédštinu
    - ✓ 1055 pro turectinu
    - ✓ 1061 pro estonštinu
    - ✓ 2052 pro zjednodušenou cínštinu
    - ✓ 2057 pro britskou anglictinu
    - ✓ 2067 pro vlámštinu (Belgie)
    - ✓ 3076 pro cínštinu (Hong Kong)

© Medikro Oy

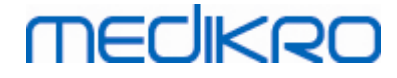

- ✓ 3079 pro nemcinu (Rakousko)
- ✓ 3082 pro španelštinu
- DATABASE\_LOCATION="[DATABASE\_LOCATION]"
  - Absolutní cesta k adresári sdílené databáze
  - POZNÁMKA: Používejte to v prípade, že máte instalaci více pracovních stanic bez externího databázového serveru.
- DB\_INI\_PATH\_INT="[DB\_INI\_PATH\_INT]"

Plná cesta k souboru DBConnection.ini.

- POZNÁMKA: Použijte to v prípade, že použijete databázový server založený na více pracovních stanicích, abyste meli nastavení pripojení.

- ODBC\_DRIVER="[ODBC\_DRIVER]"
  - Název ovladace ODBC pro použití.

- POZNÁMKA: Používejte to v prípade, že máte databázový server založený na instalaci více pracovních stanic.

### Measurements and Results

Nezapomente, že predtím, než bude možné nainstalovat aplikaci Measurements and Results, musíte nainstalovat aplikaci Persons and Studies.

Aplikace Measurements and Results muže být nainstalována tichým zpusobem. Pro instalaci tichým zpusobem musí soubor "InstallShield Response File" (.iss) definovat instalacní proces. Soubory lze vytváren zaznamenáním jedné instalace provedené rucne. Soubor je odlišný v závislosti na tom, jaký je scénár instalace: instalace, upgrade nebo odinstalace.

#### Rucní zaznamenání souboru .iss

Pro záznam výberu provedených v dialozích musí být spušten instalacní program z príkazové rádky:

Setup.exe -r -f1"<main\_iss\_file\_location>" LANGISS="<language\_iss\_file\_location>"

Nebo pro odinstalování

Setup.exe -x -r -f1"<main\_iss\_file\_location>"

Parametry:

- -r
  - Spustí setup.exe v režimu záznamu.
- -f1"<main\_iss\_file\_location>"

© Medikro OyTel.:+358 17 283 3000Business ID:0288691-7Mail address:P.O.Box 54, FI-70101 Kuopio, FinlandHome page:www.medikro.comVAT no.:FI02886917Street address:Pioneerinkatu 3, FI-70800 Kuopio, FinlandE-mail:medikro@medikro.comDomicile:Kuopio

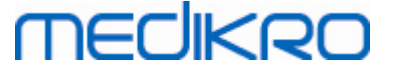

- Cesta k souboru .iss, kde bude vytvoren. Pokud nebude definována, soubor .iss bude vytvoren v C:\Windows\setup.iss.

- Poznámka: Žádná mezera mezi f1 a umístením.
- LANGISS="<language\_iss\_file\_location>"

- Instalacní program obsahuje dva instalacní programy, instalacní program softwaru a instalacní program jazykového balícku. Tento parametr definuje cestu k souboru .iss pro instalacní program jazykového balícku, kde bude vytvoren. Pokud nebude definována, soubor .iss bude vytvoren v C:\Windows\setup\_language.iss.

- Toto není zapotrebí v prípade odinstalace.

- -x
  - Tento vypínac použijte k odinstalování.

#### Spuštení tichým zpusobem

Instalaci lze spustit tichým zpusobem z príkazové rádky:

```
Setup.exe -s -f1"<main_iss_file_location>" LANGISS="<language_iss_file_location>"
```

#### Parametry:

• -S

- Spustí setup.exe v tichém režimu.

• -f1"<main\_iss\_file\_location>"

- Cesta k souboru .iss, kde bude nacten. Pokud nebude definován, soubor .iss bude nacten z cesty <Setup.exe path >\setup.iss.

LANGISS="<language\_iss\_file\_location>"

- Instalacní program obsahuje dva instalacní programy, instalacní program softwaru a instalacní program jazykového balícku. Tento parametr definuje cestu k souboru .iss pro instalacní program jazykového balícku, kde bude nacten. Pokud nebude definován, soubor .iss bude nacten z cesty <Setup.exe path >\LanguagePack\setup.iss.

Nezapomente! Pokud budete upgradovat z drívejší MSS a máte-li místní spirometrickou databázi (MS Access) obsahující zdravotní údaje a data merení, instalacní program je prenese do nové offline databáze pomocí Medikro Database Transfer Tool. Proto musíte do svého distribucního balícku zahrnout složku Medikro Database Transfer Tool. Rovnež musíte nakonfigurovat soubor DB Transfer.ini, aby používal vhodná kritéria identifikace osob pro vaši organizaci. Pokud to bude zaptorebí, mužete prenos zcela zakázat nebo omezit maximální pocet studií, které se budou prenášet.Dodržujte pokyny dodávané s nástrojem.

#### Tiché odinstalování

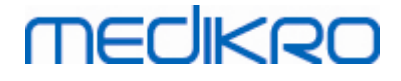

60

Odinstalaci lze spustit tichým zpusobem z príkazové rádky:

Setup.exe -x -s -f1"<main\_iss\_file\_location>"

• -x

- Odinstalovat.
- -S

- Spustí setup.exe v tichém režimu.

• -f1"<main\_iss\_file\_location>"

- Cesta k souboru .iss, kde bude nacten. Pokud nebude definován, soubor .iss bude nacten z cesty <Setup.exe path >\setup.iss.

• POZNÁMKA: Kvuli odinstalaci není zapotrebí definovat soubor .iss jazykového balícku.

#### Príklad souboru .iss

Soubor .iss obsahuje údaje o provedených volbách v instalacních dialozích. Dále jsou nekteré príklady souboru pro instalování, upgrade ze starších verzí a odinstalování. Presto se doporucuje provádet jednu instalaci rucne a volby si zaznamenat.

#### Príklad souboru .iss pro instalaci

#### Soubor .iss instalacního programu aplikace:

[InstallShield Silent]

Version=v6.00.000

File=Response File

[File Transfer]

OverwrittenReadOnly=NoToAll

[{FB923D60-0017-11D4-81C9-0050BAAF5441}-DlgOrder]

Dlg0={FB923D60-0017-11D4-81C9-0050BAAF5441}-SdWelcome-0

Count=6

Dlg1={FB923D60-0017-11D4-81C9-0050BAAF5441}-AskText-0

Dlg2={FB923D60-0017-11D4-81C9-0050BAAF5441}-SdAskDestPath-0

Dlg3={FB923D60-0017-11D4-81C9-0050BAAF5441}-SdAskDestPath-1

| © Medikro Oy    |                                           |            |                     |              |            |
|-----------------|-------------------------------------------|------------|---------------------|--------------|------------|
| Medikro Oy      |                                           | Tel.:      | +358 17 283 3000    | Business ID: | 0288691-7  |
| Mail address:   | P.O.Box 54, FI-70101 Kuopio, Finland      | Home page: | www.medikro.com     | VAT no.:     | FI02886917 |
| Street address: | Pioneerinkatu 3, FI-70800 Kuopio, Finland | E-mail:    | medikro@medikro.com | Domicile:    | Kuopio     |

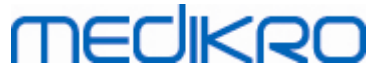

| Tel.: +358 17 283 3000                                    | Bı |
|-----------------------------------------------------------|----|
| bOpt2=0                                                   |    |
| bOpt1=0                                                   |    |
| Result=1                                                  |    |
| [{FB923D60-0017-11D4-81C9-0050BAAF5441}-SdFinish-0]       |    |
| Lang=0009                                                 |    |
| Company=Medikro                                           |    |
| Version=4.0.0                                             |    |
| Name=Spiro2000                                            |    |
| [Application]                                             |    |
| Result=1                                                  |    |
| [{FB923D60-0017-11D4-81C9-0050BAAF5441}-SdStartCopy-0]    |    |
| Result=1                                                  |    |
| szDir=C:\Medikro\Database                                 |    |
| [{FB923D60-0017-11D4-81C9-0050BAAF5441}-SdAskDestPath-1]  |    |
| Result=1                                                  |    |
| szDir=C:\Medikro                                          |    |
| [{FB923D60-0017-11D4-81C9-0050BAAF5441}-SdAskDestPath-0]  |    |
| Result=1                                                  |    |
| szText=MSJH2K                                             |    |
| [{FB923D60-0017-11D4-81C9-0050BAAF5441}-AskText-0]        |    |
| Result=1                                                  |    |
| [{FB923D60-0017-11D4-81C9-0050BAAF5441}-SdWelcome-0]      |    |
| Dlg5={FB923D60-0017-11D4-81C9-0050BAAF5441}-SdFinish-0    |    |
| Dlg4={FB923D60-0017-11D4-81C9-0050BAAF5441}-SdStartCopy-0 |    |

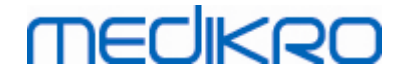

Cásti, které lze upravovat:

• [{FB923D60-0017-11D4-81C9-0050BAAF5441}-AskText-0]

szText=MSJH2K

- Obsahuje softwarový klíc, který se dodává s produktem (za szText=).
- [{FB923D60-0017-11D4-81C9-0050BAAF5441}-SdAskDestPath-0]

szDir=C:\Medikro

- Obsahuje instalacní adresár po szDir=.

- Nezapomente, že instalování tohoto produktu do složky "Program Files" se nedoporucuje kvuli duvodum souvisejícím s povolením.

• [{FB923D60-0017-11D4-81C9-0050BAAF5441}-SdAskDestPath-1]

szDir=C:\Medikro\Database

 Místo urcení SpirometryResults.mdb protokolu pro softwarovou licenci a výzvu k ukládání za szDir=.

Soubor .iss jazykového balícku:

[InstallShield Silent]

Version=v6.00.000

File=Response File

[File Transfer]

OverwrittenReadOnly=NoToAll

[{EC93F2F1-65A3-43C0-AB4E-39B4A68F994A}-DlgOrder]

Dlg0={EC93F2F1-65A3-43C0-AB4E-39B4A68F994A}-SdAskOptionsList-0

Count=2

*Dlg1={EC93F2F1-65A3-43C0-AB4E-39B4A68F994A}--0* 

[{EC93F2F1-65A3-43C0-AB4E-39B4A68F994A}-SdAskOptionsList-0]

Component-type=string

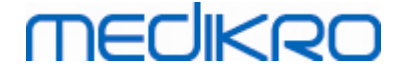

Component-0=English

Component-1=Finnish

Result=1

[{EC93F2F1-65A3-43C0-AB4E-39B4A68F994A}--0]

DefLang=English

Result=1

nResult=0

[Application]

Name=Medikro Measurements and Results Language Pack

Version=4.0.0

Company=Medikro

Lang=0150

Cásti, které lze upravovat:

Component-count=2

Component-0=English

Component-1=Finnish

- Jazyky k instalaci. Pro Pocet-komponent pocet jazyku, které se budou instalovat.

- Component-x=< Language\_name >

- Názvy jazyku, jak jsou uvedeny ve složce <installation\_media>\LanguagePack.

• [{EC93F2F1-65A3-43C0-AB4E-39B4A68F994A}--0]

DefLang=English

- Výchozí jazyk pro použití v aplikaci Measurements and Results za DefLang=.

- Názvy jazyku, jak jsou uvedeny ve složce <installation\_media>\LanguagePack.

#### Príklad souboru .iss pro upgrade ze starší verze

| <u>© Medikro Oy</u> |                                           |            |                     |              |            |
|---------------------|-------------------------------------------|------------|---------------------|--------------|------------|
| Medikro Oy          |                                           | Tel.:      | +358 17 283 3000    | Business ID: | 0288691-7  |
| Mail address:       | P.O.Box 54, FI-70101 Kuopio, Finland      | Home page: | www.medikro.com     | VAT no.:     | FI02886917 |
| Street address:     | Pioneerinkatu 3, FI-70800 Kuopio, Finland | E-mail:    | medikro@medikro.com | Domicile:    | Kuopio     |

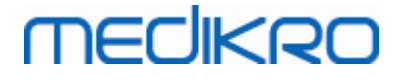

#### Soubor .iss instalacního programu aplikace:

[InstallShield Silent]

Version=v6.00.000

File=Response File

[File Transfer]

OverwrittenReadOnly=NoToAll

[{FB923D60-0017-11D4-81C9-0050BAAF5441}-DlgOrder]

Dlg0={FB923D60-0017-11D4-81C9-0050BAAF5441}-SdWelcome-0

Count=5

Dlg1={FB923D60-0017-11D4-81C9-0050BAAF5441}-AskText-0

Dlg2={FB923D60-0017-11D4-81C9-0050BAAF5441}-MessageBox-0

Dlg3={FB923D60-0017-11D4-81C9-0050BAAF5441}-File Transfer

Dlg4={FB923D60-0017-11D4-81C9-0050BAAF5441}-SdFinish-0

[{FB923D60-0017-11D4-81C9-0050BAAF5441}-SdWelcome-0]

Result=1

[{FB923D60-0017-11D4-81C9-0050BAAF5441}-AskText-0]

szText=MSJH2K

Result=1

[{FB923D60-0017-11D4-81C9-0050BAAF5441}-MessageBox-0]

Result=1

[{FB923D60-0017-11D4-81C9-0050BAAF5441}-File Transfer]

LockedFile=YesToAll

[Application]

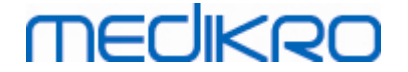

#### Name=Spiro2000

Version=4.0.0

Company=Medikro

Lang=0009

[{FB923D60-0017-11D4-81C9-0050BAAF5441}-SdFinish-0]

Result=1

bOpt1=0

bOpt2=0

Cásti, které lze upravovat:

• [{FB923D60-0017-11D4-81C9-0050BAAF5441}-AskText-0]

szText=MSJH2K

- Obsahuje softwarový klíc, který se dodává s produktem (za szText=).

#### Soubor .iss jazykového balícku:

[InstallShield Silent]

Version=v6.00.000

File=Response File

[File Transfer]

OverwrittenReadOnly=NoToAll

[{EC93F2F1-65A3-43C0-AB4E-39B4A68F994A}-DlgOrder]

Dlg0={EC93F2F1-65A3-43C0-AB4E-39B4A68F994A}-SdAskOptionsList-0

Count=2

*Dlg1={EC93F2F1-65A3-43C0-AB4E-39B4A68F994A}--0* 

[{EC93F2F1-65A3-43C0-AB4E-39B4A68F994A}-SdAskOptionsList-0]

Component-type=string

Component-count=2

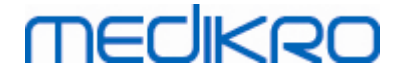

#### Component-0=English

Component-1=Finnish

Result=1

[{EC93F2F1-65A3-43C0-AB4E-39B4A68F994A}--0]

DefLang=English

Result=1

nResult=0

[Application]

Name=Medikro Measurements and Results Language Pack

Version=4.0.0

Company=Medikro

Lang=0150

#### Cásti, které lze upravovat:

• Component-count=2

Component-0=English

Component-1=Finnish

- Jazyky k instalaci. Pro Pocet-komponent pocet jazyku, které se budou instalovat.

- Component-x=< Language\_name >

Názvy jazyku, jak jsou uvedeny ve složce
 <installation\_media>\LanguagePack..

• [{EC93F2F1-65A3-43C0-AB4E-39B4A68F994A}--0]

DefLang=English

- Výchozí jazyk pro použití v aplikaci Measurements and Results za DefLang=

- Názvy jazyku, jak jsou uvedeny ve složce <installation\_media>\LanguagePack.

#### Príklad souboru .iss pro odinstalaci

| © Medikro Oy    |                                           |            |                     |              |            |
|-----------------|-------------------------------------------|------------|---------------------|--------------|------------|
| Medikro Oy      |                                           | Tel.:      | +358 17 283 3000    | Business ID: | 0288691-7  |
| Mail address:   | P.O.Box 54, FI-70101 Kuopio, Finland      | Home page: | www.medikro.com     | VAT no.:     | FI02886917 |
| Street address: | Pioneerinkatu 3, FI-70800 Kuopio, Finland | E-mail:    | medikro@medikro.com | Domicile:    | Kuopio     |

MEDIKRO

Soubor .iss instalacního programu aplikace:

[InstallShield Silent]

Version=v6.00.000

File=Response File

[File Transfer]

OverwrittenReadOnly=NoToAll

[{FB923D60-0017-11D4-81C9-0050BAAF5441}-DlgOrder]

Dlg0={FB923D60-0017-11D4-81C9-0050BAAF5441}-SdWelcomeMaint-0

Count=5

Dlg1={FB923D60-0017-11D4-81C9-0050BAAF5441}-SprintfBox-0

Dlg2={FB923D60-0017-11D4-81C9-0050BAAF5441}-MessageBox-0

Dlg3={FB923D60-0017-11D4-81C9-0050BAAF5441}-File Transfer

Dlg4={FB923D60-0017-11D4-81C9-0050BAAF5441}-SdFinish-0

[{FB923D60-0017-11D4-81C9-0050BAAF5441}-SdWelcomeMaint-0]

Result=303

[{FB923D60-0017-11D4-81C9-0050BAAF5441}-SprintfBox-0]

Result=1

[{FB923D60-0017-11D4-81C9-0050BAAF5441}-MessageBox-0]

Result=1

[Application]

Name=Spiro2000

Version=4.0.0

Company=Medikro

Lang=0009

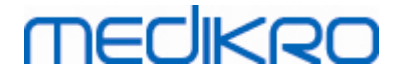

68

[{FB923D60-0017-11D4-81C9-0050BAAF5441}-File Transfer]

LockedFile=YesToAll

[{FB923D60-0017-11D4-81C9-0050BAAF5441}-SdFinish-0]

Result=1

bOpt1=0

bOpt2=0

Cásti nelze upravovat.

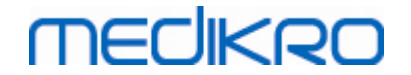

## Upgradování ze starších verzí

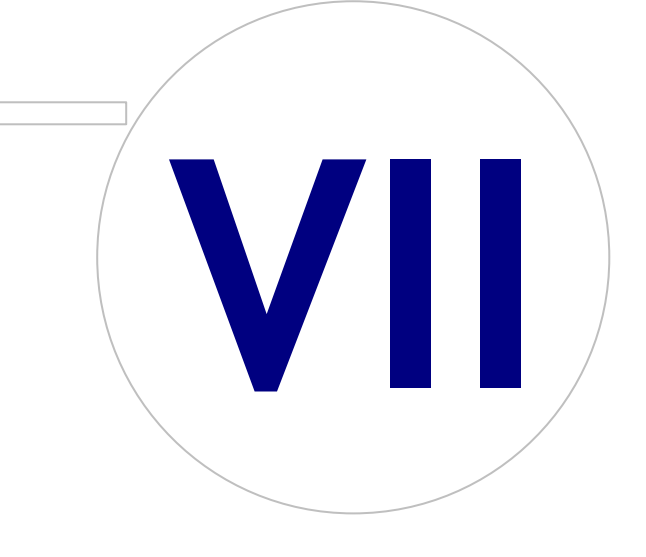

# MEDIKRO

## 7 Upgradování ze starších verzí

## Upgradování z verze 4.0 nebo novejší

- 1. Pred upgradem proved te zálohování svých spirometrických databází.
- 2. Neprovádejte odinstalaci drívejších verzí softwaru Medikro Spirometry Software.
- Nainstalujte software Medikro Spirometry Software na klientské pracovní stanice podle následujících instalacních kroku uvedených v kapitolách <u>Instalace pracovní stanice s místní</u> <u>databází</u> 16 (v prostredí jediné pracovní stanice) nebo<u>Instalace pracovní stanice se sítovou</u> <u>databází</u> 22 (v prostredí více pracovních stanic).

## Upgradování z verze 3.1 nebo starší

Protože software Medikro Spirometry Software od verze 4.0 dále používá nové databáze, zdravotní údaje a data merení se musí prevést do nových databází ihned po upgradu softwaru. Systém Medikro by se nemel používat pred úspešným provedení celého procesu upgradu. Peclive dodržujte proces upgradu:

- 1. Pred upgradem proved te zálohování svých spirometrických databází.
- 2. Neprovádejte odinstalaci drívejších verzí softwaru Medikro Spirometry Software.
- 3. Nainstalujte software Medikro Spirometry Software zpusobem popsaným v kapitolách<u>Instalace</u> <u>softwaru Medikro Spirometry Software</u> 16 nebo <u>Instalace v prostredí založeném na databázovém</u> <u>serveru</u> 32.
- 4. Pro prenos zdravotních údaju a dat merení ze stávající databáze do databází nových použijte Medikro Database Transfer Tool, který je dodáván na instalacních médiích softwaru Medikro Spirometry Software. Dodržujte pokyny dodávané s nástrojem.

Medikro Spirometry Software M8815-4.3

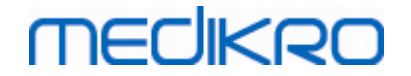

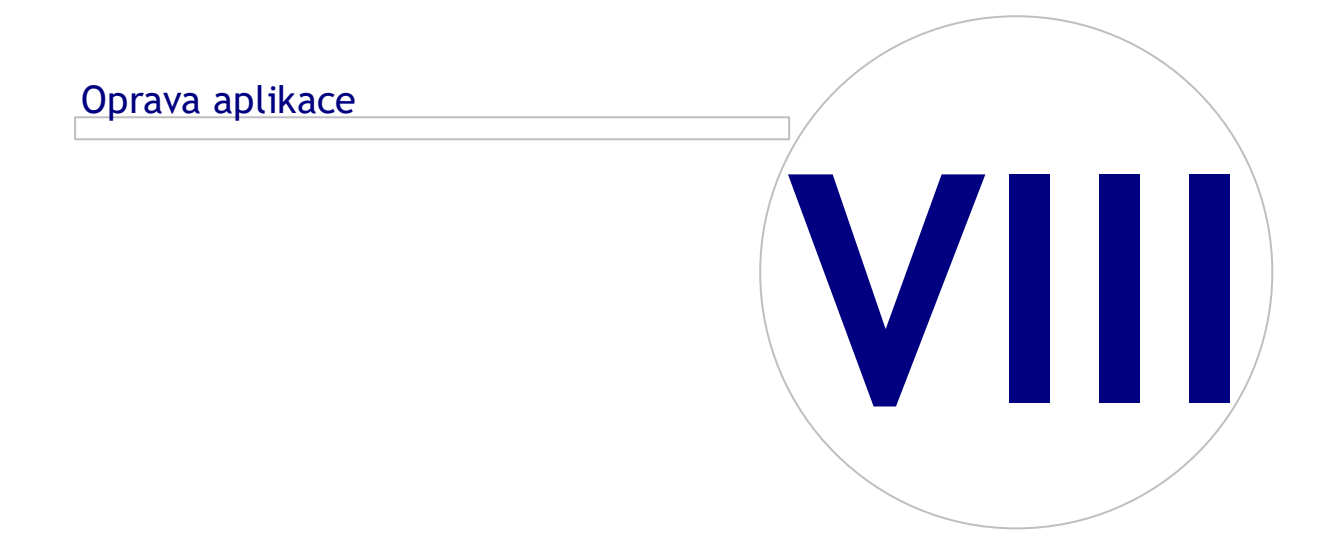

# MEDIKRO

## 8 Oprava aplikace

Funkce Oprava instalacního programu muže být použita, pokud jsou aplikace Medikro již používané v soucasnosti, ale došlo u nich k poruše (napr. došlo ke ztráte nebo narušení souboru ci registru). Oprava spraví porušenou položku a nechá ostatní položky netknuté. K provedení opravy jsou zapotrebí instalacní média.

Pred spuštením oprav vytvorte zálohy offline databází a souboru Medikro.ini a Admintool.ini.

Pro spuštení opravy pro Administration Tool nebo aplikaci Persons and Studies prejdete na Ovládací panel Windows -> Programy a funkce a vyberte aplikaci, která se musí opravit. Vyberte "Repair". Oprava beží na pozadí, žádný jiný vstup od uživatele není zapotrebí.

Pro spuštení opravy aplikace Measurements and Results spustte Setup.exe z instalacního média. V otevreném pruvodci instalací vyberte "Repair" a vyberte "Next". Pri dokoncení opravy postupujte podle pokynu v pruvodci.

Po oprave overte, zda offline databáze a soubory .ini zustaly behem opravy nedotcené.
Medikro Spirometry Software M8815-4.3

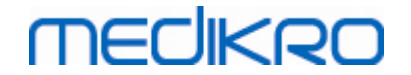

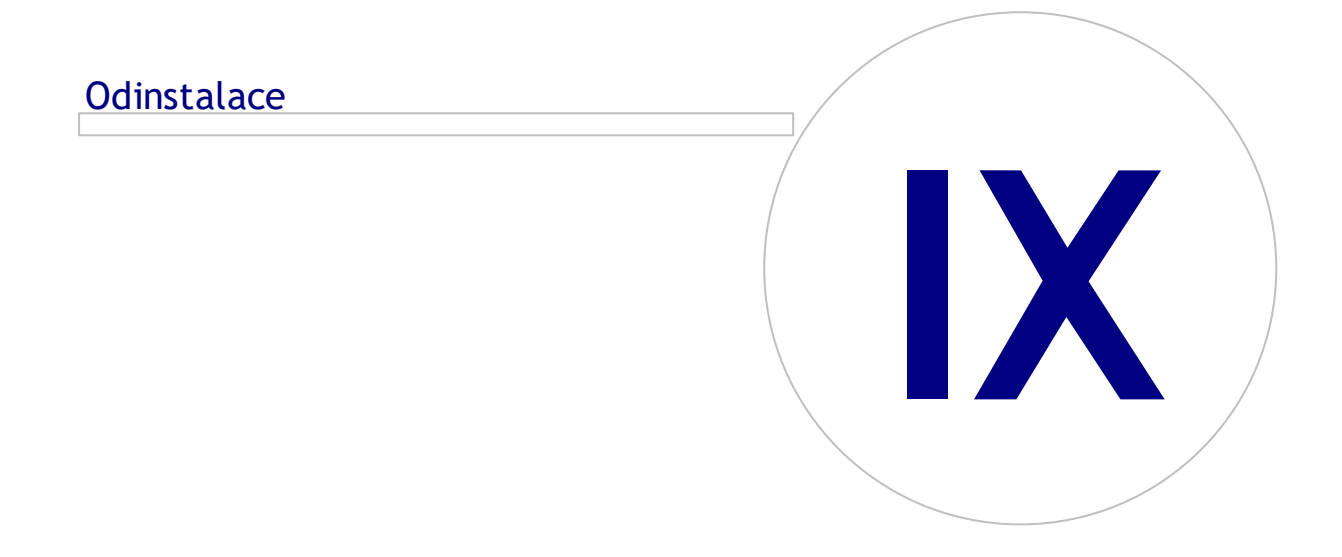

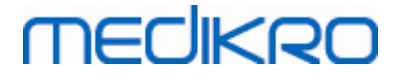

### 9 Odinstalace

Pro odinstalaci jediné aplikace vyberte aplikaci z Ovládací panely Windows -> Programy a funkce a vyberte "Odinstalovat".

Pokud byly aplikace Medikro nainstalovány pomocí instalacního programu Medikro Spirometry Software, který nepoužívá samostatné balícky msi, je možné odinstalovat všechny aplikace Medikro soucasne. Vyberte software Medikro Spirometry Software z Ovládací panely Windows -> Programy a funkce a vyberte "Odinstalovat".

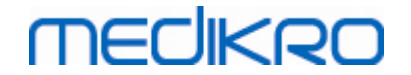

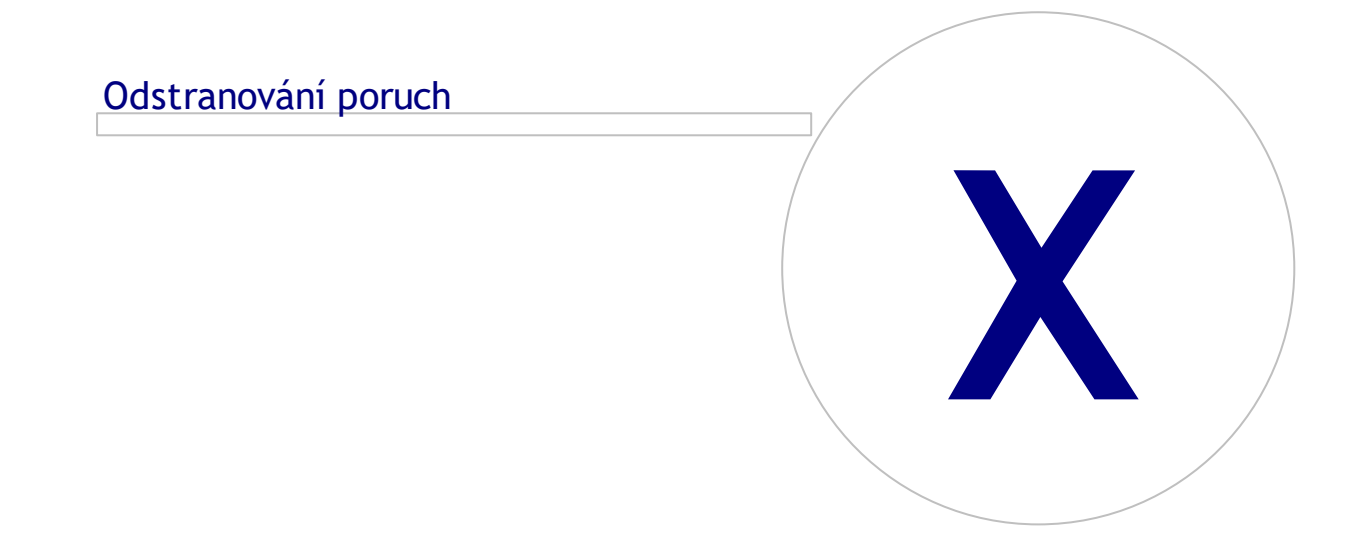

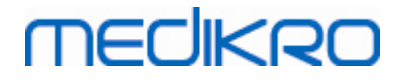

## 10 Odstranování poruch

#### Instalace probehla neúspešne

Musí se nainstalovat všechny požadované komponenty.

#### Aplikace se nepripojí k online serveru

Zajistete, aby komunikovala klientská pracovní stanice a server. Proved te ping obema smery a zkontrolujte, zda ochranné rozhraní Windows spojení neblokuje.Nezapomente, že MS SQL Server používá ke zrízení komunikacních spoju od aplikací UDP port 1434.

Zajistete, aby MS SQL server povoloval overení SQL.

Zkontrolujte, zda je správná sítová adresa serveru a port pro všechny databáze v Medikro.ini a v admintool.ini nainstalovaných na klientské pracovní stanici.

Zkontrolujte, zda má jak klientská pracovní stanice, tak server (MS SQL Server) nainstalovaný správný ovladac ODBC. Ovladace ODBC lze zkontrolovat na karte Windows Control Panel -> System and Security -> Administrative Tools -> ODBC Data Sources -> Drivers.

Zkontrolujte, zda klientský software používá správný ovladac ODBC. Použitý ovladac ODBC lze zkontrolova ze souboru Medikro.ini a z Admintool.ini nainstalovaných na klientské pracovní stanici.

Medikro Spirometry Software M8815-4.3

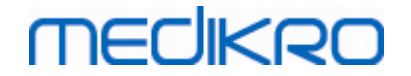

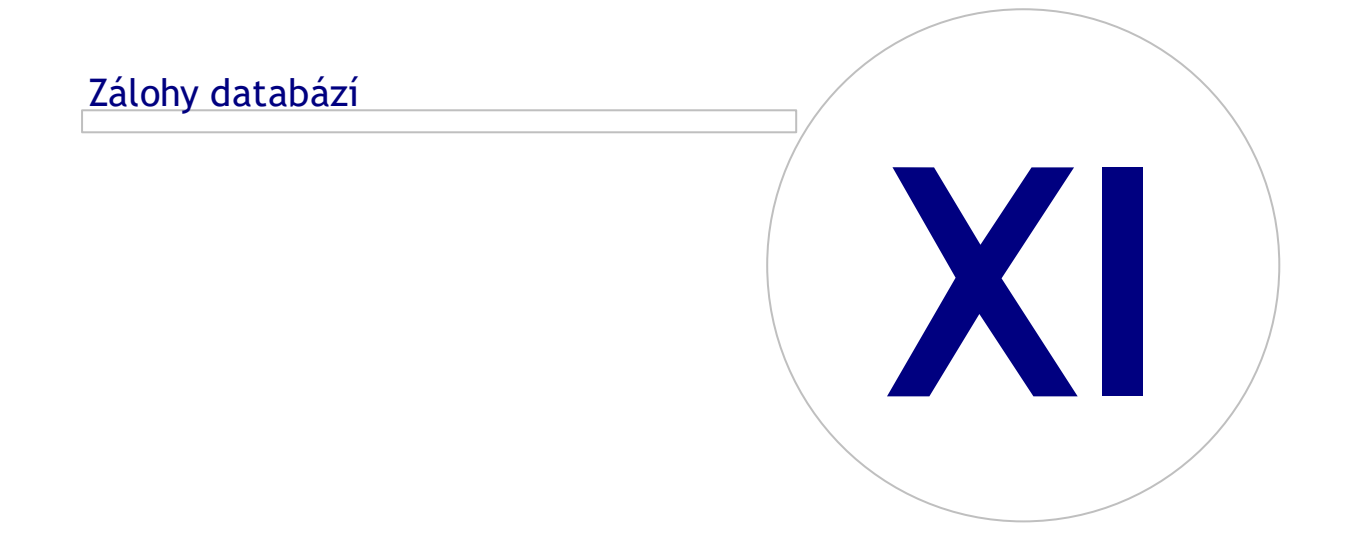

# MEDIKRO

# 11 Zálohy databází

Zálohy offline a online databází je nutno vytváret pravidelne. Navíc se durazne doporucuje využití datové redundance.

Zálohování databází online probíhá na databázovém serveru. K dispozici je nekolik metodologií v závislosti na technologii serveru. Seznamte se s pokyny, které vám zprístupnil poskytovatel serverového softwaru.

Online databáze, které se doporucují pro zálohování:

- actiondb: Doporuceno v prípade, že se používá proverovací záznam a cinnosti se protokolují do online databáze.
- persondb a studydb: Doporuceny v prípade, že nejde o systém s jedinou pracovní stanicí, která používá pouze offline databáze.
- supportdb: Doporuceno, pokud se konfigurace nastavení ukládají v online databázi nebo pokud se používá kontrola online prístupu.

Zálohování databází offline a lokálních databází probíhá na pracovních stanicích. Databázové soubory lze kopírovat do záložních umístení, jakmile se prestanou používat.

Soubory na pracovních stanicích, které se doporucují pro zálohování:

- Medikro.ini: Obsahuje konfiguraci nastavení pro pracovní stanici. Persons And Studies nelze spustit bez platného konfiguracního souboru. Výchozí umístení je: "C:\ProgramData\Medikro".
- actionlog.db: Obsahuje protokol cinností pro proverovací záznam. Doporuceno k zálohování, pokud se používá proverovací záznam offline. Výchozí umístení je: "C: \ProgramData\Medikro\Databases".
- offline.access.db: Obsahuje informace o oprávnení. Doporuceno k zálohování, pokud se používá místní kontrola prístupu. Výchozí umístení je: "C:\ProgramData\Medikro\Databases".
- offline.person.db: Obsahuje informace o osobe. Doporuceno k zálohování, pokud se používají výlucne offline databáze, nebo pokud byla ze síte pracovní stanice vyjmuta na dlouhou dobu. Výchozí umístení je: "C:\ProgramData\Medikro\Databases".
- offline.study.db: Obsahuje informace o studii. Doporuceno k zálohování, pokud se používají výlucne offline databáze, nebo pokud byla ze síte pracovní stanice vyjmuta na dlouhou dobu. Výchozí umístení je: "C:\ProgramData\Medikro\Databases".
- AdminActions\actionlog.db: Obsahuje protokol cinností z Administration Tool pro proverovací záznam. Nezapomente, že cinnosti Administration Tool se nikdy neprotokolují nikde jinde. Doporuceno k zálohování, pokud se používá proverovací záznam. Výchozí umístení je: "C: \ProgramData\Medikro".
- SpirometryResults.mdb: Obsahuje informace o softwarové licenci a zátežové protokoly. Nezapomente, že zdravotní informace a merení spirometrie zde již nejsou uloženy. Výchozí umístení je: "C:\Medikro\Database".